<u>艾富資訊股份有限公司</u> <u>作業基金會計網路請購及基金報表公告系統</u> <u>操作手冊</u> (國立高中職)

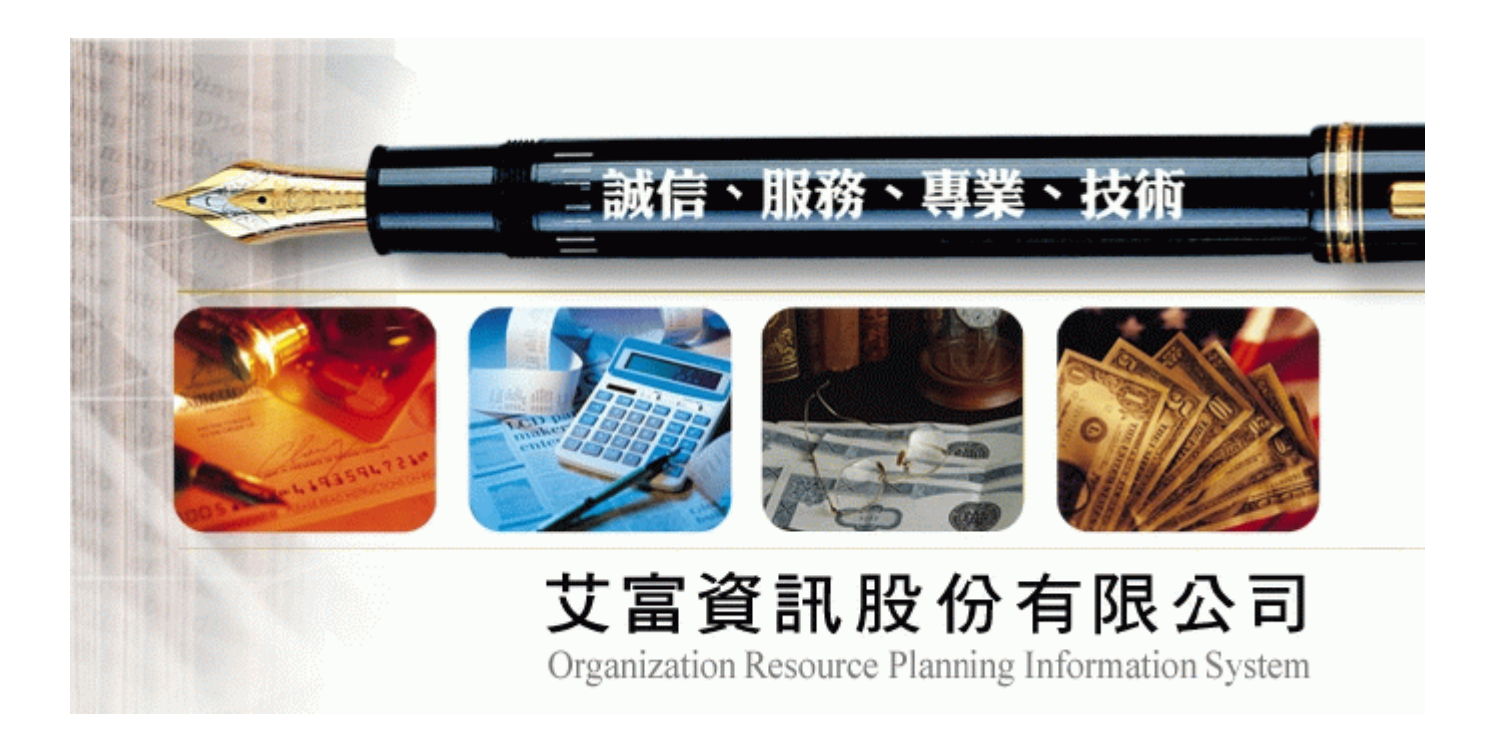

| 文件代號 | ACCSEN-0100-H02                  |
|------|----------------------------------|
| 系統代號 | ACCSEN-0100                      |
| 系統名稱 | 作業基金網路請購系統                       |
| 專案名稱 | 『國立社教機構作業基金及國立高級中等學校校務基金會計暨彙編系統』 |
| 委託單位 | 教育部                              |
| 資料日期 | 中華民國 95 年 12 月 27 日              |

# 目 錄

| 壹 | · 系統說明        | 1  |
|---|---------------|----|
| 貮 | ·操作環境說明       | 2  |
|   | 一、硬體環境        | 2  |
|   | 二、軟體環境        | 2  |
| 叁 | ·使用網路請購系統資格   | 3  |
| 肆 | ·操作介面規劃       | 5  |
| 伍 | · 會計室首頁說明     | 7  |
|   | 一、會計公告        |    |
|   | 二、法令規章:       |    |
|   | 三、表格下載:       |    |
|   | 四、服務團隊        | 8  |
|   | 五、報表查詢:       | 8  |
|   | 六、聯絡我們:       |    |
| 陸 | ·網路請購系統說明     |    |
|   | 一、網路請購系統架構    | 11 |
|   | 二、請購功能區:      | 11 |
|   | 三、查詢功能區:      | 38 |
| 柒 | ·填寫注意事項       | 42 |
| 挒 | ·常見問題及處理      | 43 |
| 玖 | · 採購、事務單位功能說明 | 45 |
|   |               |    |

## 壹、系統說明

一、部門預算請購/查詢系統:

為使部門預算管制作業相關人員之查詢便利及提供即時之資訊,利用目前之WWW技術將部門預 算控制之相關資訊經本查詢系統,提供予特定的查詢者瀏覽。

另提供網路請購作業提供系所承辦人輸入請購單資料並做立即的預算控制,且可依系所自定的經費分類顯示統計報表以做為系所內部控帳之用。

二、計畫請購/查詢系統:

為使計畫主持人查詢便利及提供即時計畫收支之資訊,利用目前之WWW技術將計畫帳務之相關 資訊經本查詢系統,提供予特定的各計畫主持人查詢瀏覽。

另提供網路請購作業提供計畫主持人輸入請購單資料並做立即的預算控制。

# 貳、操作環境說明

- 一、硬體環境
- 1.128MB(含) RAM
- 2. CPU PENTIUM-4
- 3.20GB 硬碟

二、軟體環境

1. 安裝 WIN95/98/2000 之 PC 或 MAC

2. 安裝有可觀看 FRAME 格式 HTML 文件之瀏覽器(建議使用 NetScape 4.0 以上版本或 IE5.0 以上版本)

3. 能連接學術網路(使用瀏覽器可以連接上本校之首頁)

4. 該電腦必須擁有本校校區內的 IP(網路位址)

### 叁、使用網路請購系統資格

一、計畫主持人

若為計畫主持人,會計室於會計系統建立計畫時會建立計畫主持人帳號及密碼(通常為計畫主 持人員工編號,初次登入後必須更新密碼)。

二、經費管理人 (『工作計畫書』執行者)

若為『工作計畫書』執行者,會計室於會計系統建立工作計畫時會建立執行者帳號及密碼(通 常為執行者員工編號,初次登入後必須更新密碼)。

三、授權可使用網路請購系統者

若需使用網路請購申請購案且非「計畫主持人」或「工作計畫執行者」,可經由「計畫主持人」 或「工作計畫執行者」於網路請購系統授權使用。程序如下:

(1)於網路請購系統首頁下載【下載→會計室線上請購授權申請書】,填妥後經由「計畫主持人」或「工作計畫執行者」簽章後交由會計室建立帳號。

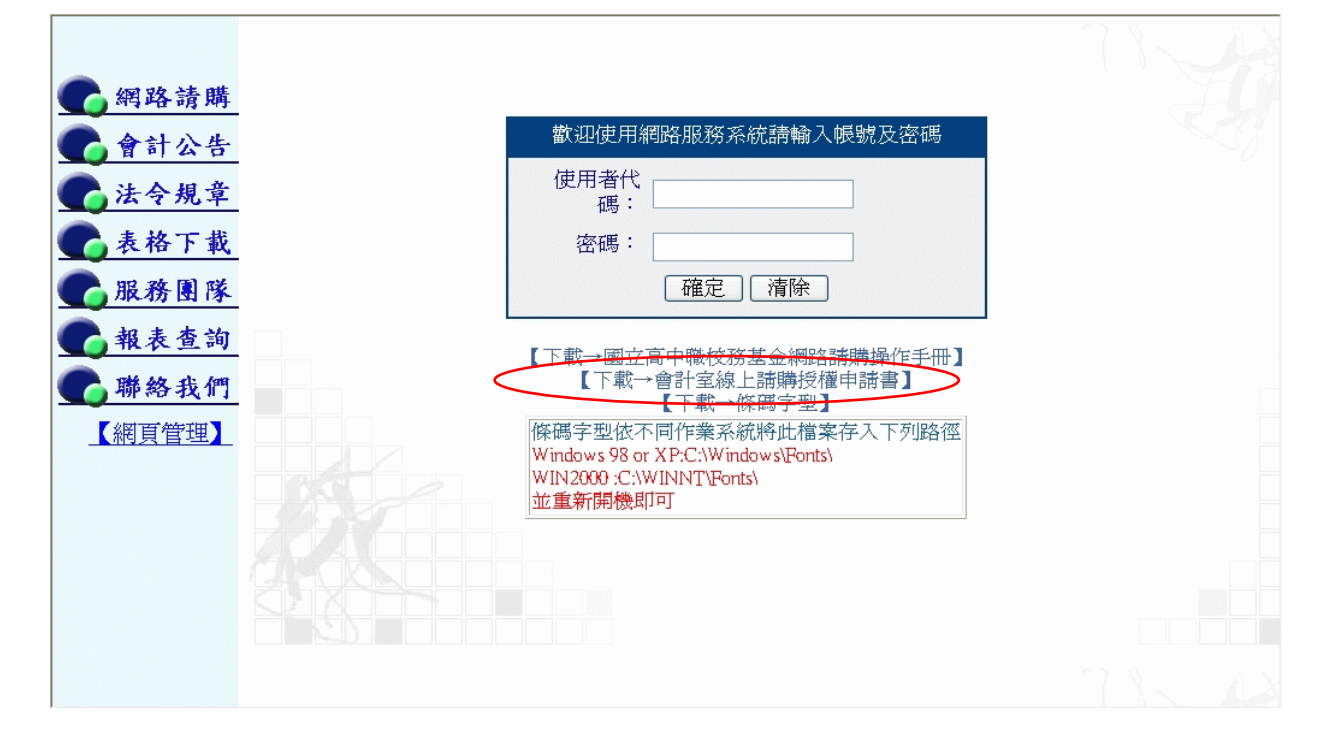

會計室線上請購授權申請書↓

| ]                 |                     |                  |
|-------------------|---------------------|------------------|
| 單位:↩              | 職稱:↩                | 申請日朔:↩           |
| 姓名:₽              | 使用者代碼:₽             | 瓷碼:↓             |
| 申 講 项 目 ↔         |                     | 說明₽              |
| 一、部門預算↩           | 查詢□請購□₽             | сь<br>С          |
|                   |                     |                  |
|                   |                     |                  |
| 二、計畫管理∂           | 查詢□請購□₽             | <u>م</u>         |
|                   |                     |                  |
|                   |                     |                  |
| 一· 本系統主要功論        | 气乃利用網路之便利性镶领        | 电用者将由测览器提出;35    |
| 職並控制預算約           | <b>负行狀況,也提供使用者查</b> | 绚鲣费執行之狀況及印表      |
| 功能・↓              |                     |                  |
| 二 · 第 一 次 使 用 本 9 | <b>簌鳞使用【修改密码】功</b>  | 能将密码改變以違保密效      |
| 果,使用遇程很           | f任何問題請繰洽會計室·        | с <sub>4</sub> . |
| L                 |                     |                  |
| 單位主管:             | 申請人                 | له;              |

(2)「計畫主持人」或「工作計畫執行者」於網路請購系統中授權,如下圖。(詳細操作於後說明)。

| <ul> <li>         · 經費使用服務         · 還標請購在         · 選擇請購在         · 選擇請購在         · 調購         · 請購: 年度96         · 新增請購) 購案管理, 經費授權, 於標, 核銷, 購案查詢, 決標統計         · 訪增請購直調         · 新增請購, 購案管理, 經費授權, 於標, 核銷, 購案查詢, 決標統計         · 查詢:計畫         · 請下拉選擇計畫         · 計畫清單, 用途明細, 收支明細, 調購明細         · 以支明細, 調購明細         · · · · · · · · · · · · · · ·</li></ul> |  |        |       |                     |                  |                    |            |                         |    |                      |            |      |         |
|----------------------------------------------------------------------------------------------------|--|--------|-------|---------------------|------------------|--------------------|------------|-------------------------|----|----------------------|------------|------|---------|
| <ul> <li>■ 所屬計劃查詢</li> </ul>                                                                                                    |  |        |       | 【計畫授權】<br>【95A001】發 | 請選擇經費。<br>建教合作計畫 | (使用者代碼請輸<br>001    | i入被授       | 權者之登入帳號)                |    | ~                    |            |      | < III > |
|                                                                                                    |  |        | (95A0 | 001經費用途授            | 權明細】 [           | 可上頁(存入)            | -te [=#]   |                         |    | -73                  |            | L.M. | ^       |
|                                                                                                    |  |        | 使     | 用者代碼                | 姓名               | 經費用途<br>(11)       | 宣 語<br>詞 購 | 使用者代碼                   | 姓名 | 經費用途                 | 宣 請<br>詢 購 |      |         |
|                                                                                                    |  | 1      | 查     | A0000*****          | 陳一               | 經費用速至部<br>經費用途至部   |            | 2 <b>当</b> A0000*****   | 周五 | 授費用速全部<br>一經費用途全部    |            |      |         |
|                                                                                                    |  | 5      | 查     |                     |                  | 經費用途全部             |            | 5 查                     |    | 經費用遂全部               |            |      |         |
|                                                                                                    |  | 7<br>9 | 查杏    |                     |                  | 經費用途全部<br>  經費用途全部 |            | 3 查                     |    | 「經費用途全部」<br>「經費用途全部」 |            |      |         |
|                                                                                                    |  | 11     | 查     |                     |                  | 經費用途全部             |            | 2 查                     |    | 經費用遂全部               |            |      |         |
|                                                                                                    |  | 13     | 查杏    |                     |                  | 經費用途全部<br>  經費用途全部 |            | 4 查                     |    | 經費用途全部<br>  經費用途全部   |            |      |         |
|                                                                                                    |  | 17     | 查     |                     |                  | 經費用途全部             |            | <ul> <li>▲ 査</li> </ul> |    | 經費用途全部               |            |      |         |
|                                                                                                    |  | 19     | 查杏    |                     |                  | 經費用途全部 <br> 經費用漆全部 |            | 2 查                     |    | 經費用途全部<br>  經費用漆全部   |            |      |         |
|                                                                                                    |  | 23     | 重查    |                     |                  | 經費用途全部             |            | 4 查                     |    | 經費用途全部               |            |      |         |
| <ul> <li>         ·   ·   ·   ·   ·   ·   ·</li></ul>                                                                                                    |  | 25     | 查本    |                     |                  | 經費用途全部 <br>        |            | 6 查                     |    | - 經費用途全部<br>- 經費用途全部 |            |      |         |

## 肆、操作介面規劃

一、登入帳號密碼:

| 💋 艾富資訊大學 會計室 -             | Microsoft Internet Explorer                    | _ 7 🗙                                 |
|----------------------------|------------------------------------------------|---------------------------------------|
| 檔案(E) 編輯(E) 檢視(V)          | 我的 會計 宏指 定的 網 世                                | A.                                    |
| G                          |                                                |                                       |
| 網小D @ http://localhost:88/ |                                                | ✓ ● 移至 連結 ※                           |
| tte                        | 多容和吸心方限入到。 组合资源等进(ODD) 系体                      |                                       |
|                            |                                                |                                       |
|                            |                                                |                                       |
|                            |                                                | ·                                     |
|                            | 114 倍 懶                                        | 相關法令                                  |
| 細胞生態                       | 920325請購系統操作無法正常存取檢查DIY                        | 會計法                                   |
|                            | 920213條碼字型下載                                   | 預算法                                   |
| 14- 14- 400                | 90032388~90                                    | 決算法                                   |
| 饰吉棚                        | 891001國科曾專想計劃時用助理中請書<br>201001國科會對脫濁證(人車毒誘領活曲) | 國立大學校院計                               |
|                            | 890913國科會專題計劃作業流程                              | 經費使用要點                                |
| 服務團隊                       | 890913國科會補助出席國際會議作業流程                          | 國立大學校院和                               |
|                            | 890913教育部專案經費作業流程                              | 務基金設置條何                               |
| 却走在韵                       | 890601提高工作效率避免退件,注意憑證內容具備事項                    | 內部審核處理                                |
| +KCC ELDU                  | 890304 行款 透證 伊 帳 辦 法                           | 貝山                                    |
|                            |                                                | 政府採購法                                 |
| 聯絡會計室                      |                                                | 行政院王計處                                |
|                            |                                                | 一 一 一 一 一 一 一 一 一 一 一 一 一 一 一 一 一 一 一 |
|                            |                                                | 教育部委託研究                               |
|                            |                                                | 計畫作業要點                                |
|                            |                                                | 大學推廣教育。                               |
|                            |                                                |                                       |
| 6 完成                       |                                                | 🥞   蕃 🗉 📾 🚣 🧇                         |

(1) 以滑鼠點選 [網路請購] 進入查詢系統的帳號認證畫面:

(2)帳號認證操作時於【帳號欄】鍵入使用者代碼,【密碼欄】鍵入使用者密碼,再以滑鼠點選〔確定〕按鈕,若密碼正確則進入查詢系統。

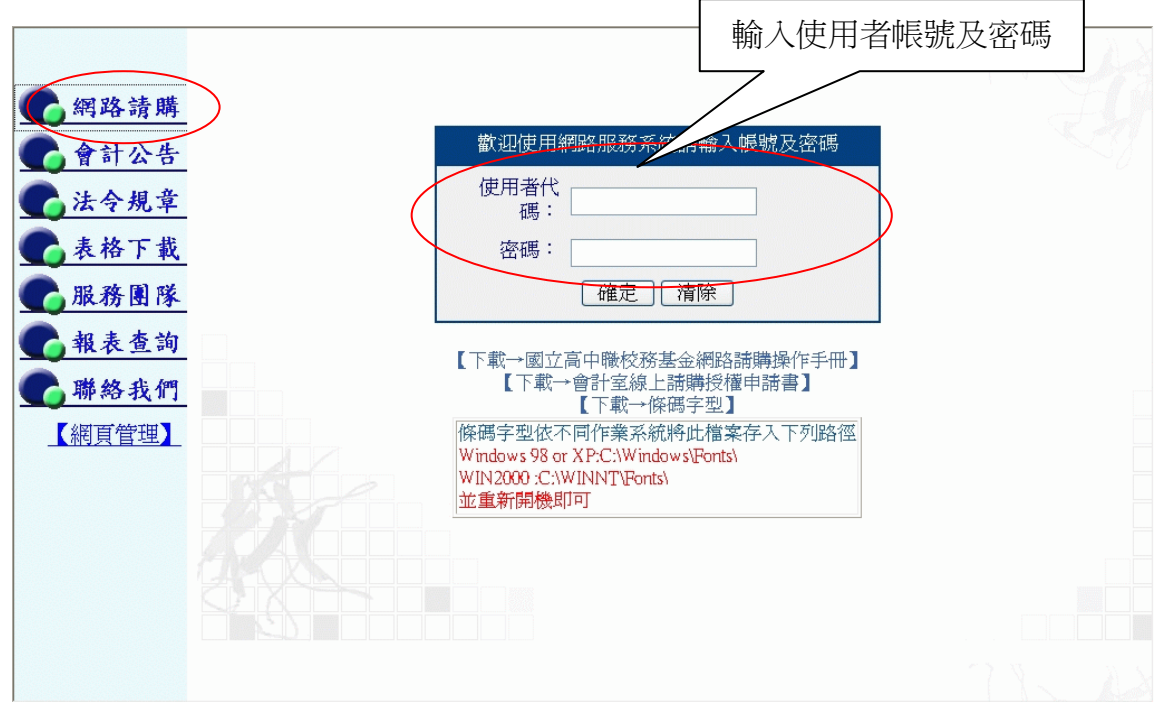

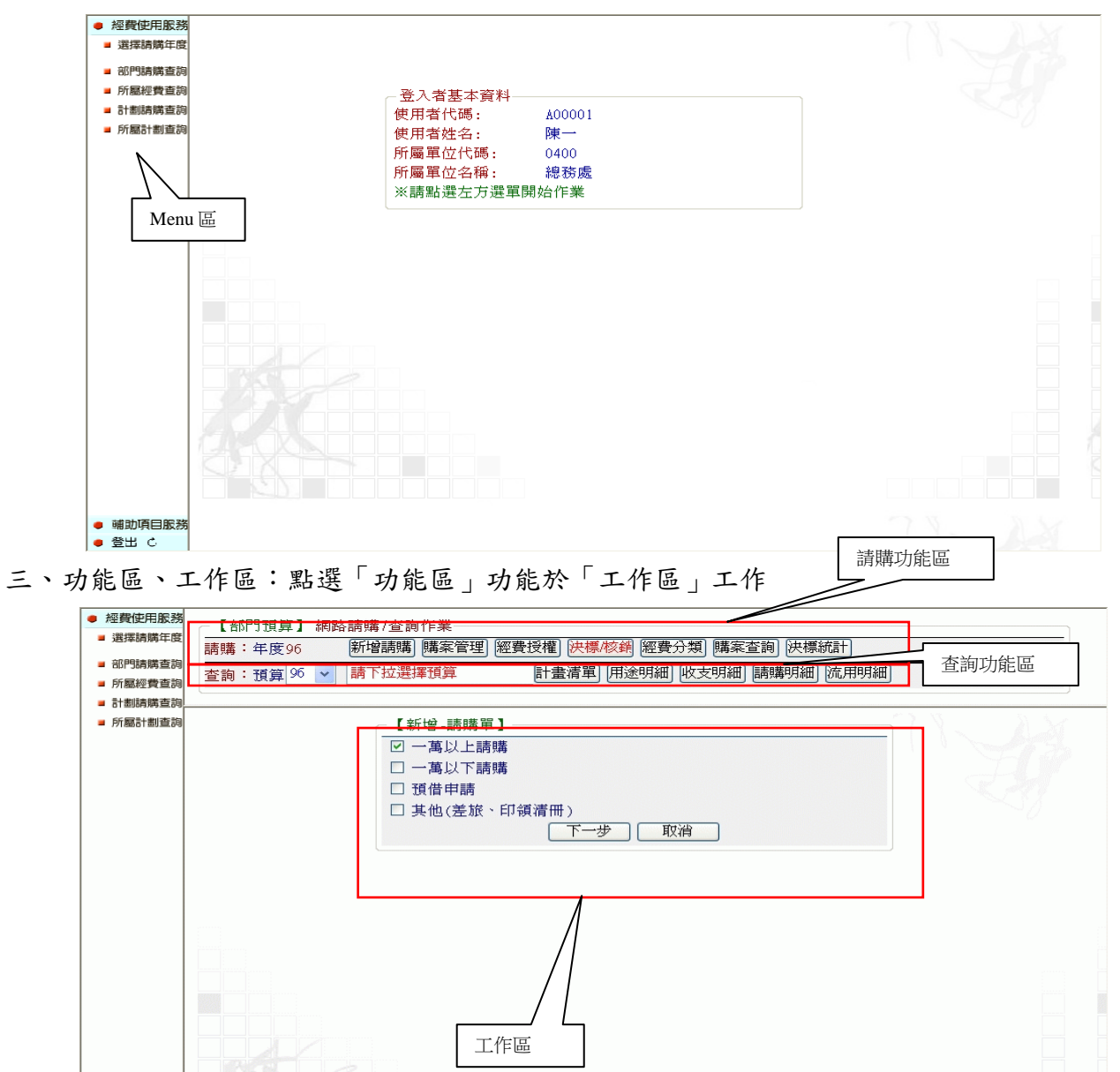

## 伍、會計室首頁說明

一、會計公告

| - 150 06 -t. Att      | 8               | 計公告                                                                                                    | N. | ^ |
|-----------------------|-----------------|----------------------------------------------------------------------------------------------------|----|---|
| ▲ 合計小生                |                 |                                                                                                    |    |   |
| 1014日                 | NEW<br>95/12/11 | TEST 【內容】 📙 📷                                                                                                    |    |   |
| 表格下載                  | 95/12/02        | 全台最棒的咖啡廳… <u>【內容】</u> [ <mark>]] 『</mark> 載言<br>詳知內女 【內容】                                                                                    |    |   |
| 服務團隊 最新興務             | 95/11/08        | Q:請問因公奉派出差搭乘火車,因購票時欲搭車種已無座位,致分購高<br>至彰化無座位車票票價432元、彰化至台北同車次有座位車票票價416元,<br>兩張合計實支548元,超出高雄至台北同路段直線票價<845元>3元時,得<br>否以848元結報?<轉載主計長信箱Q&A>【內容】 |    |   |
| ● 聯絡我們                | 95/10/17        | ◎會計室常見問題Q&A◎                                                                                                    |    |   |
| Abort wert Asker that | 95/10/17        | 開放計劃案網路查詢【內容】                                                                                                    |    |   |
|                       | 95/10/05        | Q:請問出差天數經首長核定爲1.5天,其膳雜費應以1.5天或2天計算?<轉<br>載主計長信箱Q&A>【內容】                                                                                      |    |   |
|                       | 95/10/02        | 經費動支結報講習會資料                                                                                                    |    |   |
|                       | 95/10/02        | Q:「收銀機發票」除了打上買受機關統一編號外,是否需要採購人的簽<br>名或蓋私章?<轉載主計長信箱Q&A>【內容】                                                                                   |    |   |
|                       | 95/10/02        | 重要通知(94年度預算分配及新式表格) 【內容】                                                                                                    |    |   |
|                       | 95/09/22        | 請注意「一萬元以上(含一萬元)」的採購… 【內容】                                                                                                    |    |   |
|                       | 95/08/09        | 配合行政院規劃公文書橫式書寫之推動                                                                                                    |    |   |
|                       | 95/07/26        | Q:請問參加教育機構或學校所舉辦兩三天之研討會、講習會、說明會,<br>於活動結束後並有研習條註明研習時數者,如以公差參加是否還可報支雜                                                                         |    | ~ |

二、法令規章:會計應將會計相關法令公告

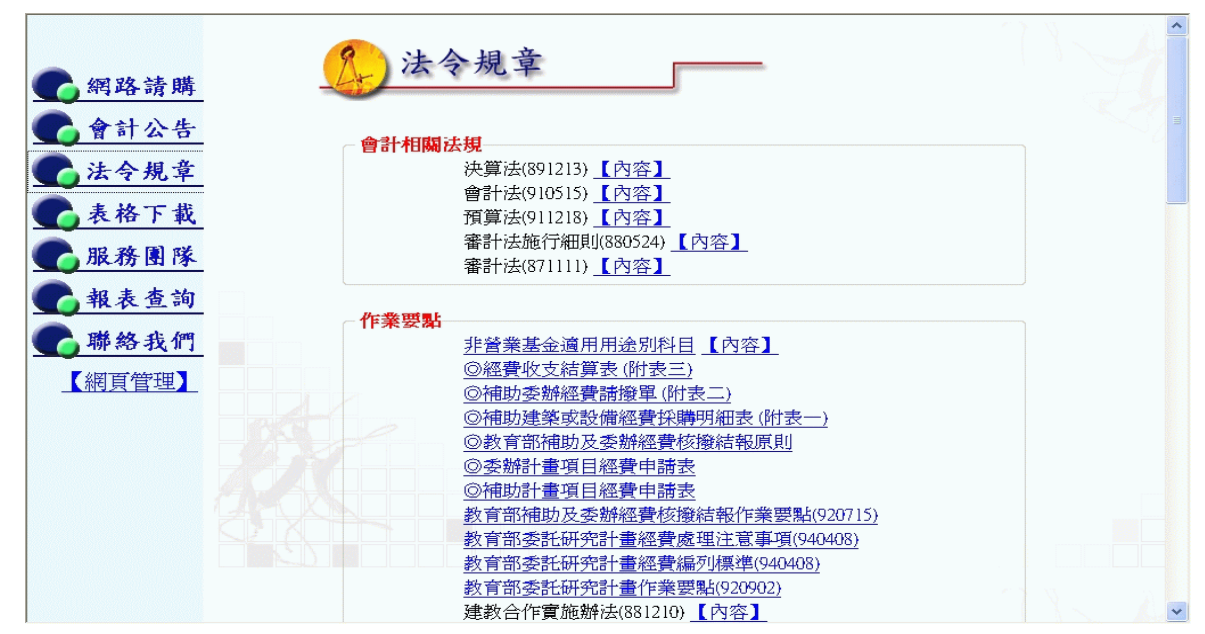

三、表格下載:

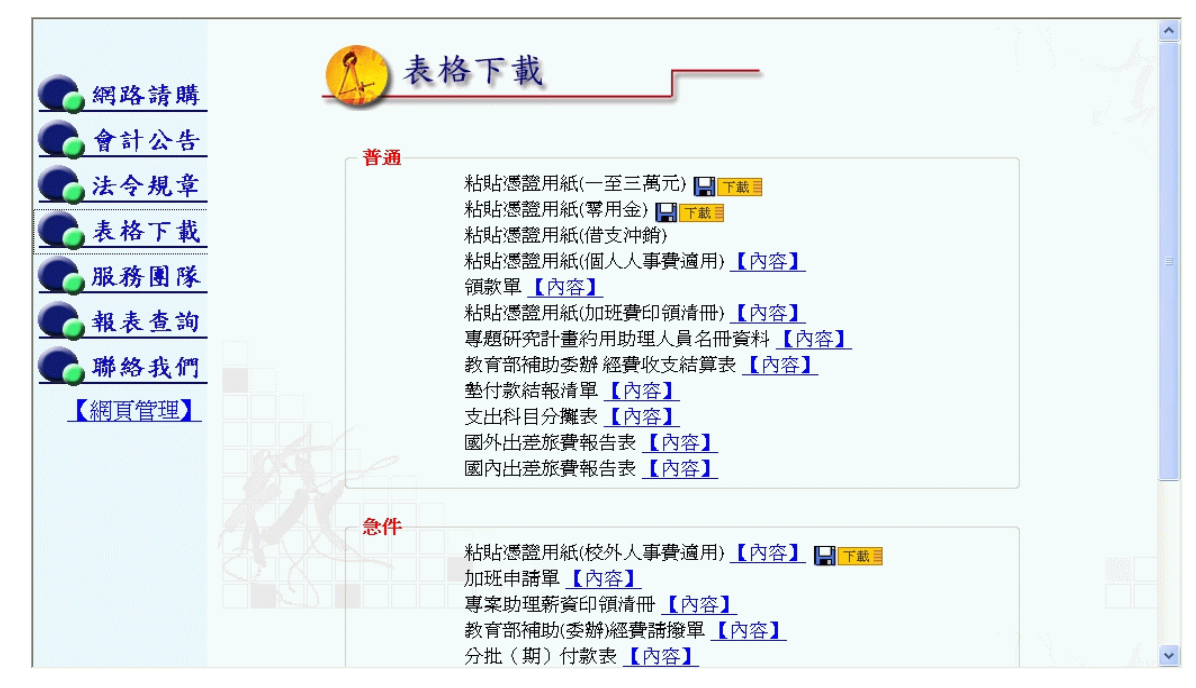

四、服務團隊

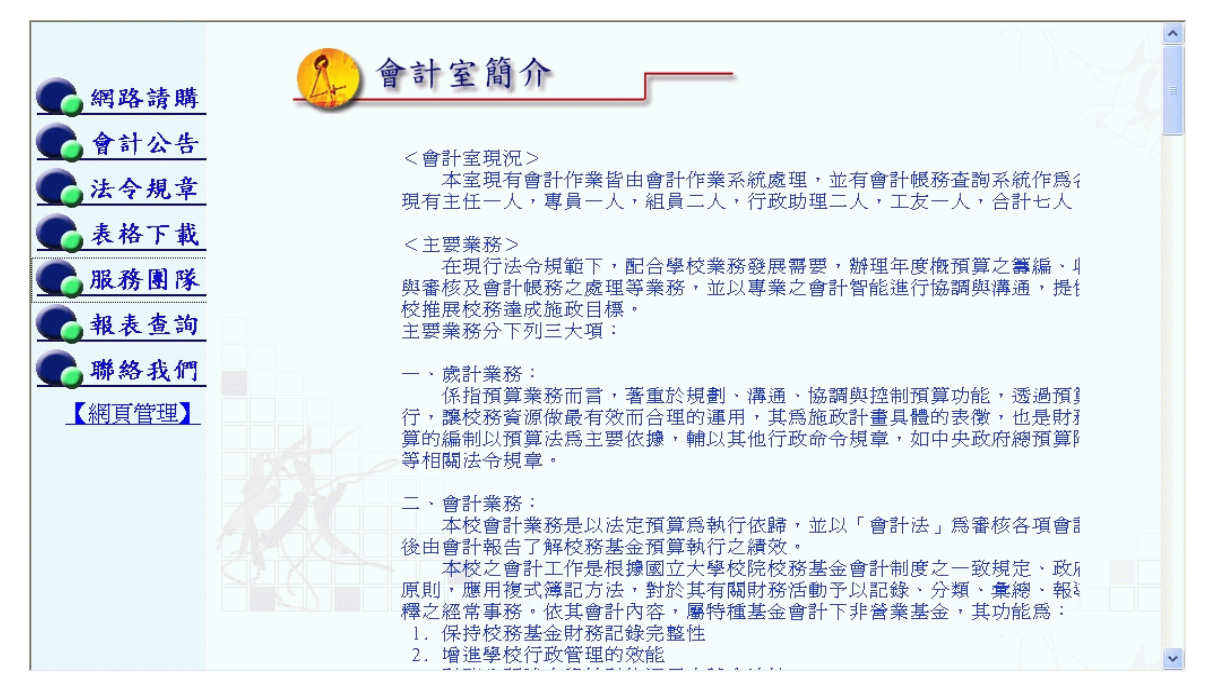

五、報表查詢:

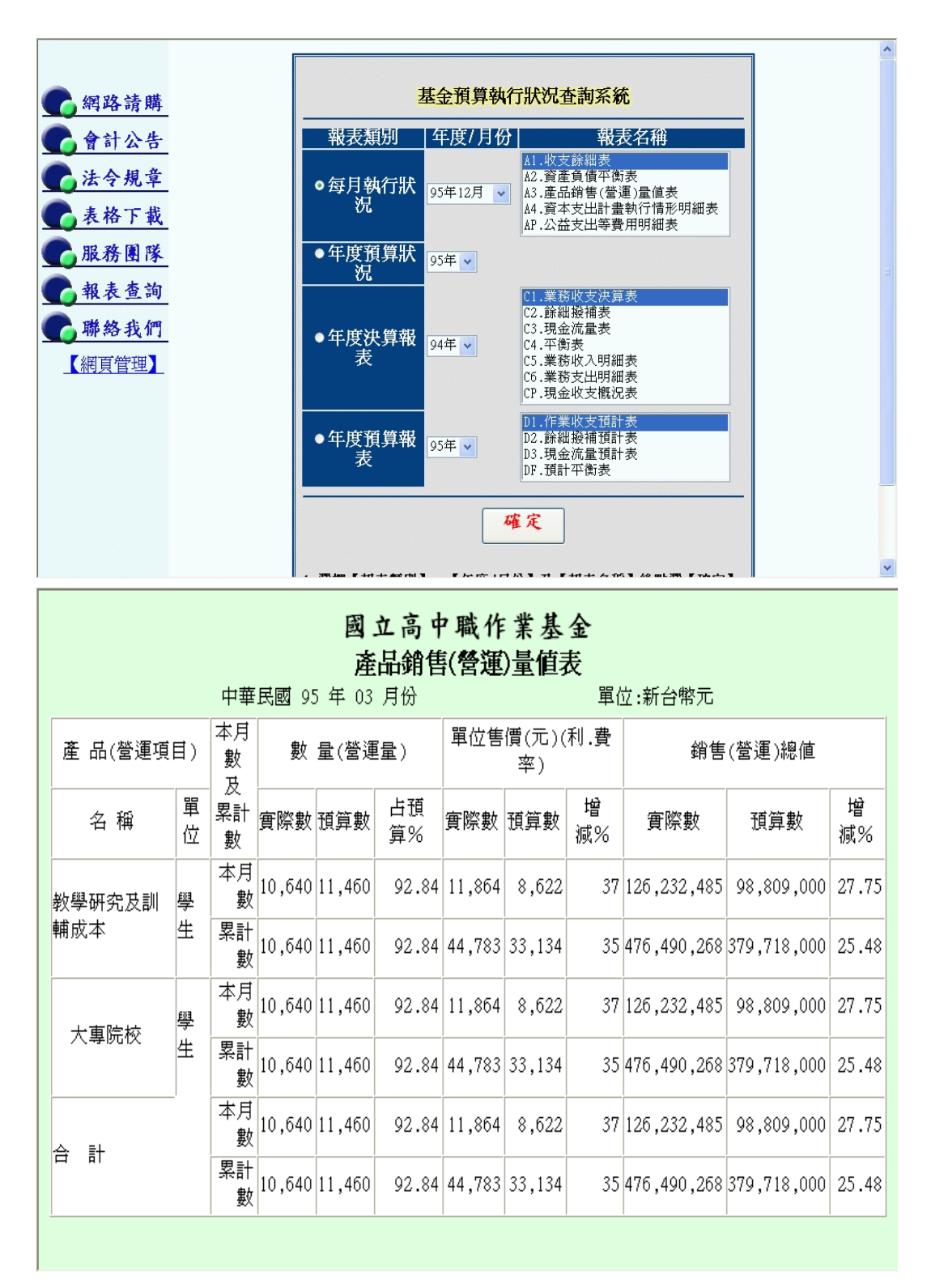

六、聯絡我們:此功能點選後自動開啟使用者 Outlook Express 收發 Email 功能,使用者可將詢問之問題編輯好後 mail 給會計。

| 🗈 新郵件    |       |              |          |              |                |                  |             |     |
|----------|-------|--------------|----------|--------------|----------------|------------------|-------------|-----|
| [ 檔案(E)  | 編輯(E) | 檢視(Y)        | 插入(I)    | 格式(Q)        | 工具(I)          | 郵件(M)            | 說明(H)       | - 🥂 |
| □▲<br>傅送 | 朝     | 下複           | )<br>設 則 |              | <b>り</b><br>復原 | <b>♀</b> ∕<br>檢查 | ABC<br>拼字檢查 | »   |
| 寄件者:     | pan   | @mail.aifu.c | om.tw (1 | mail.aifu.co | m.tw)          |                  |             | *   |
| 國收件者:    | AIF   | U_PAN        |          |              |                |                  |             |     |
| 圖副本:     |       |              |          |              |                |                  |             |     |
| 主旨:      |       |              |          |              |                |                  |             |     |
|          |       |              |          |              |                |                  |             | ^   |
|          |       |              |          |              |                |                  |             |     |
|          |       |              |          |              |                |                  |             |     |
|          |       |              |          |              |                |                  |             | ×   |
|          |       |              |          |              |                |                  |             |     |

### 陸、網路請購系統說明

一、網路請購系統架構

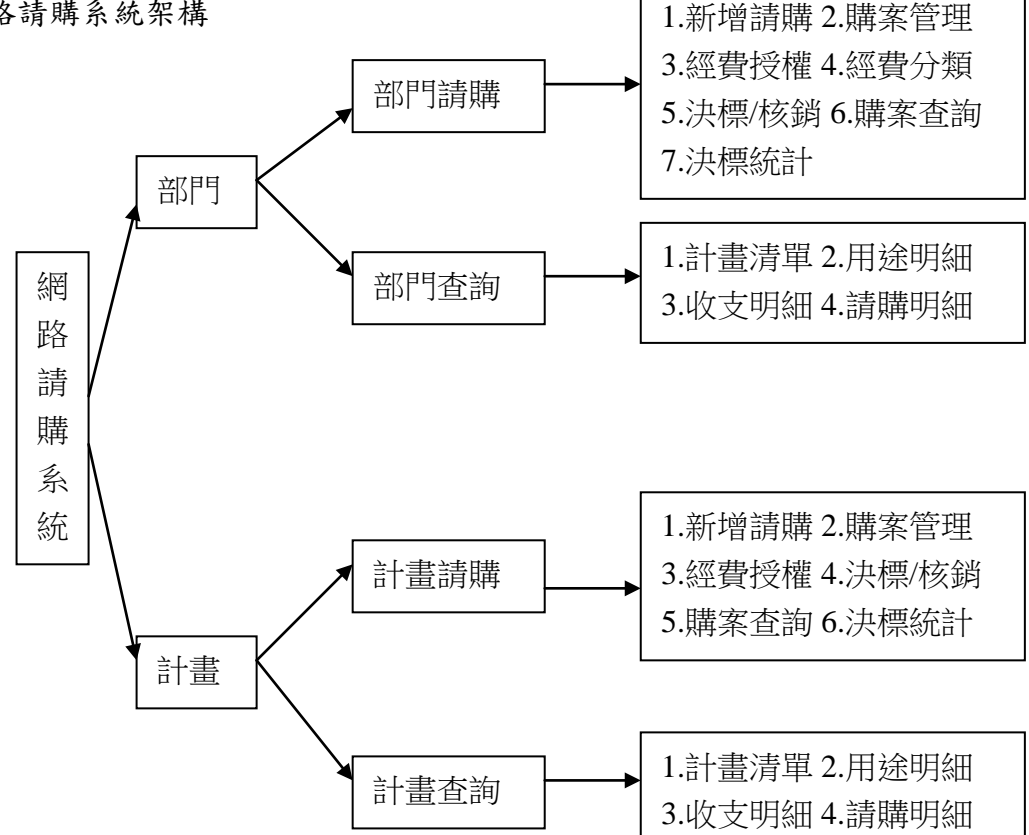

二、請購功能區:

1. 請購類別:

高中

(1) 財物購置(請購後核銷): 財物採購、分次付款使用之請購類別。

(2)財物購置(直接核銷):財物一般請購、零用金使用之請購類別。

(3)預借申請:預付款申請使用之請購類別。

(4) 其他(差旅、印領清冊): 差旅、印領清冊請款使用之請購類別。

館所

- (1) 一萬以上請購: 財物採購、分次付款使用之請購類別。
- (2)一萬以下請購:財物一般請購、零用金使用之請購類別。
- (3)預借申請:預付款申請使用之請購類別。
- (4)其他(差旅、印領清冊):差旅、印領清冊請款使用之請購類別。

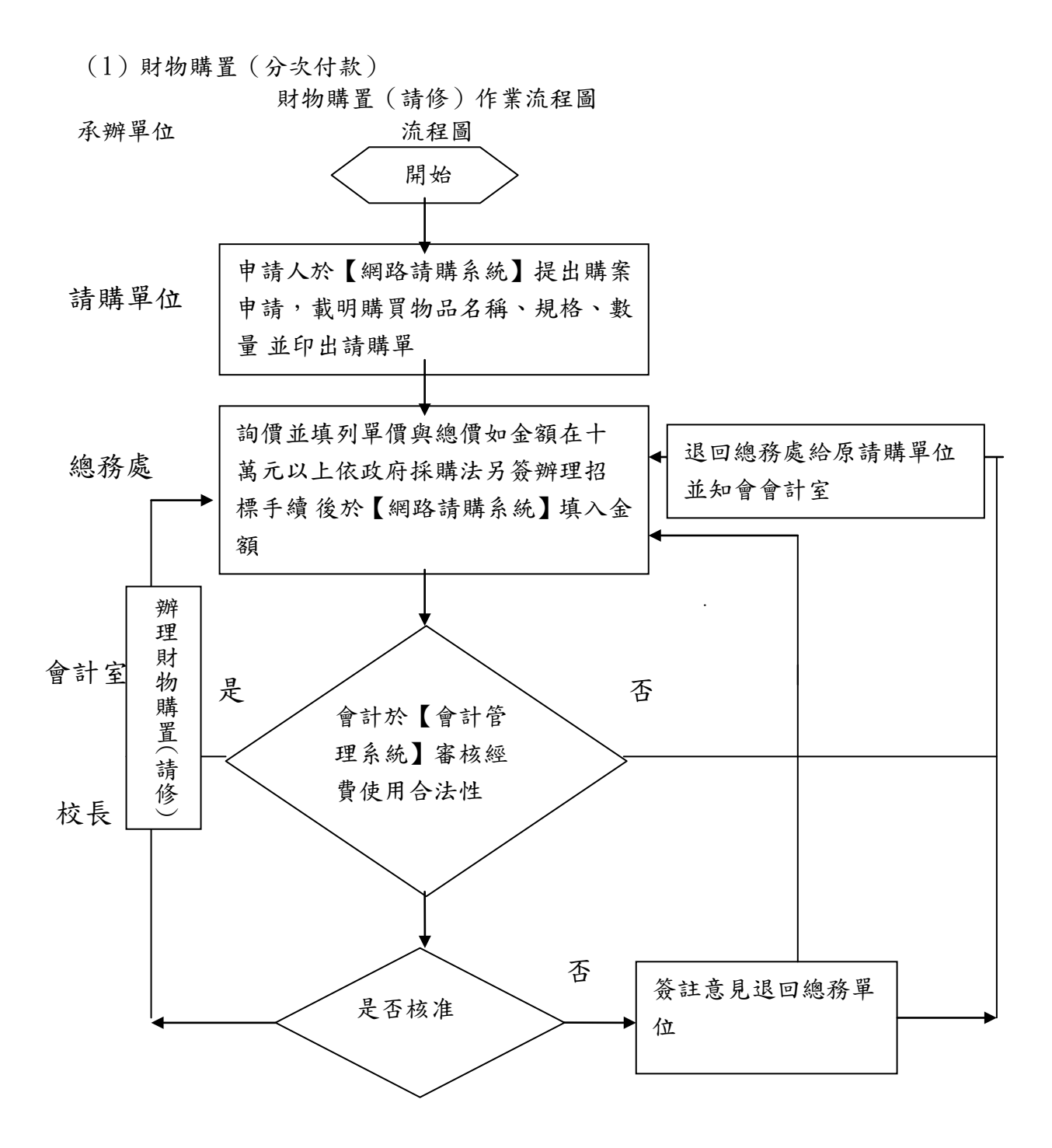

※ 網路請購操作程序:

### ●請購時

<1>申請人登入帳號/密碼進入系統

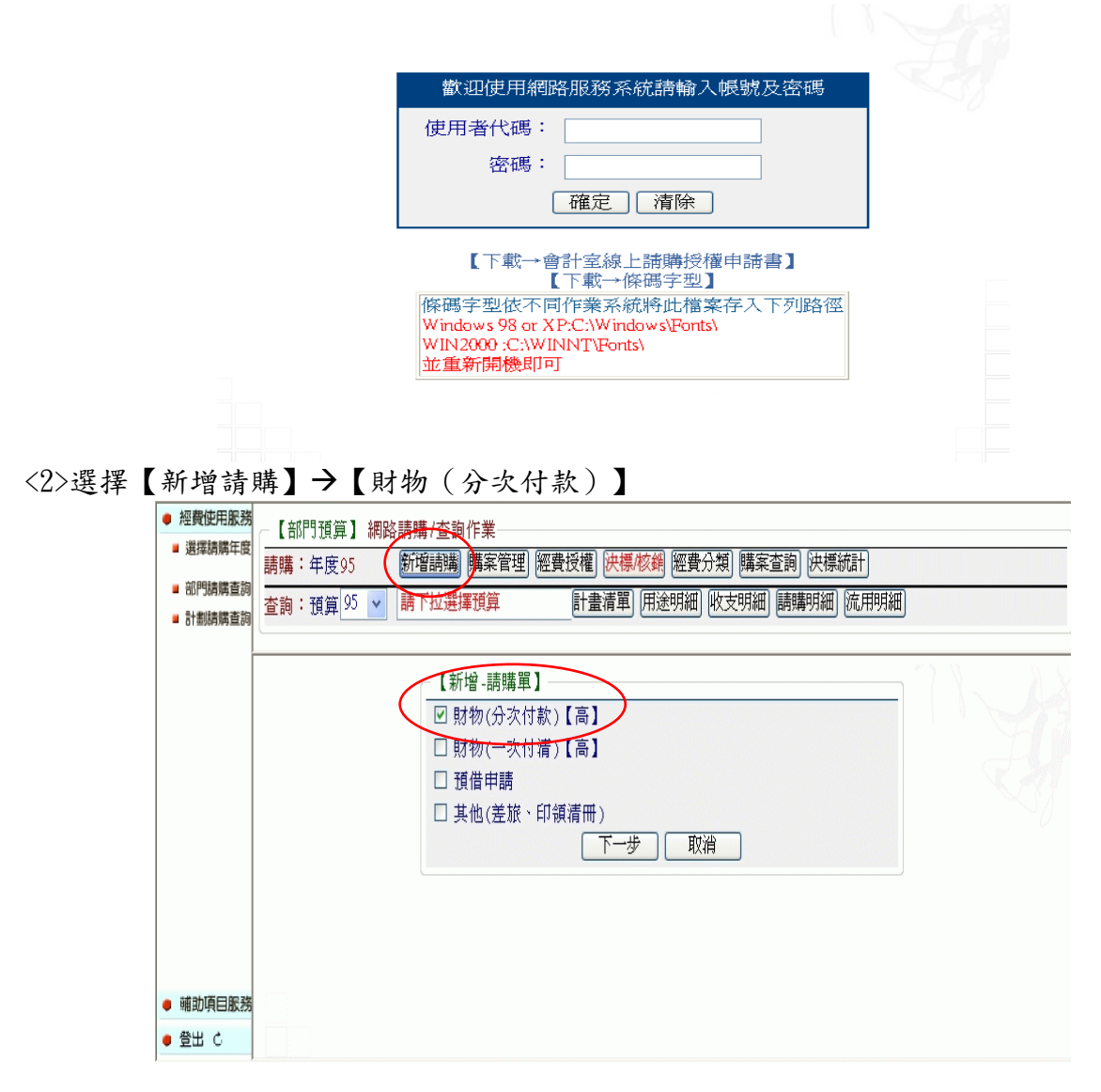

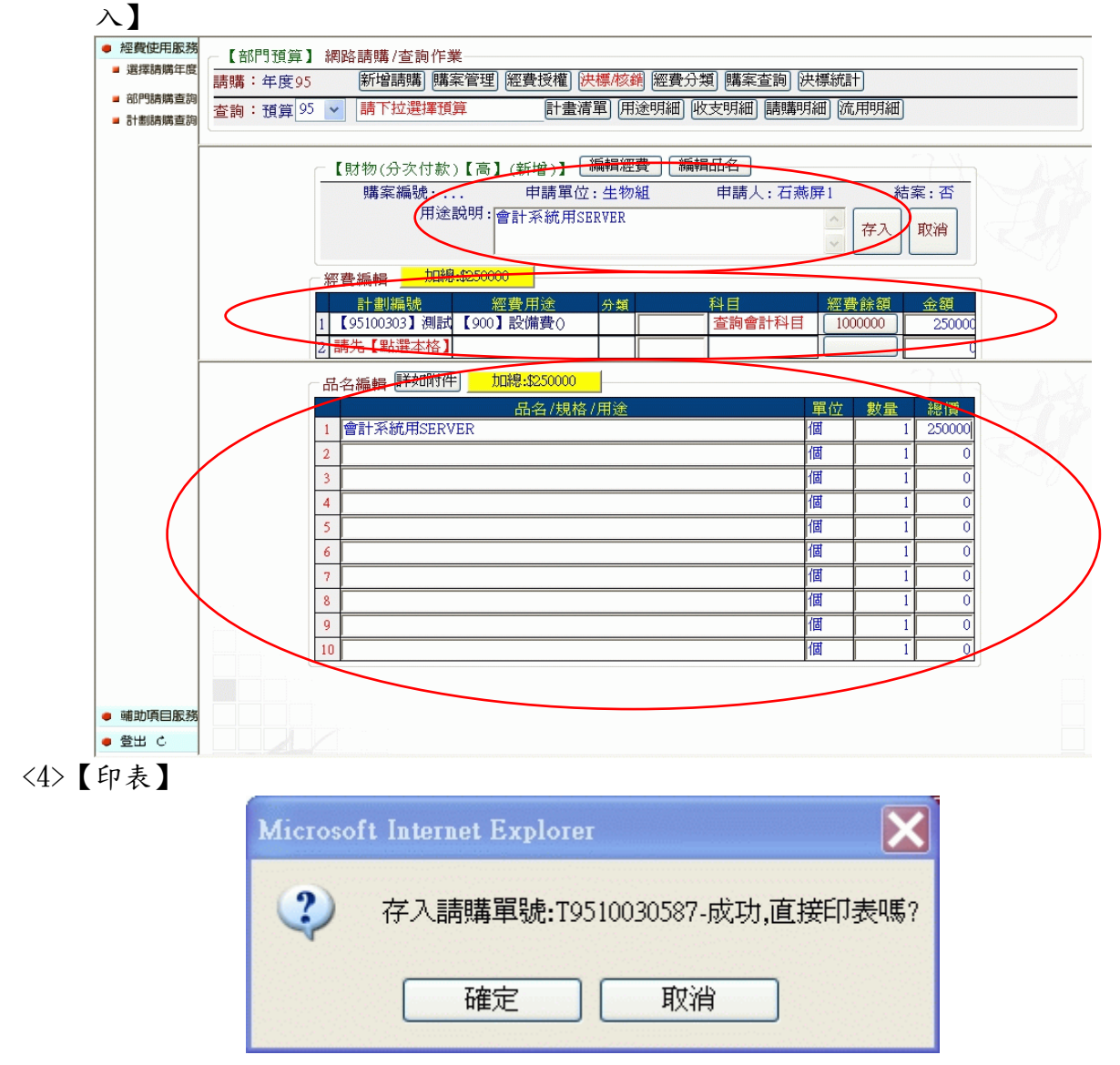

<3>填入【用途說明】、【選擇經費】、【金額(即時預控)】、填入【購買品名】後【存

|                                                    |                | 核銷資訊                 |
|----------------------------------------------------|----------------|----------------------|
|                                                    |                |                      |
| 國立社教機構作業基金收入                                       | 〈支出〉           | 振 證 粘 存 單            |
| 傳要(付款憑單)編號:                                        | 1747           | <u>私</u> 貼單據 張       |
| 馬 热 绝 驶 經 費 來 源 <u>工 佐(式要 政)</u> 封                 | . ±.           |                      |
| ◎ 過 圖 近 預 算 科 目                                    | <u></u> .      |                      |
| 19510030387 【95100303測試】 金 額<br>部門箱貸55900設 任百十番年五十 | ,<br>- 會計系     | 刑 途 記 明<br>「統用SERVER |
| 備費()】                                              |                |                      |
|                                                    |                |                      |
|                                                    |                | 核銷核章                 |
| 經辦單位 驗收單位                                          | 會計單位           | 機關戶百或授權              |
| 經子人 驗收或 会                                          | ÷1             |                      |
| 證明         冒           財物         保管或         審;   | 核              |                      |
| 登記 須用                                              |                |                      |
| 御長 業務單 會                                           | 計              |                      |
| 總務 位王官 王<br>主任                                     | ι±             |                      |
| 馮 松 秋 타                                            | ġ              | 請購資訊                 |
| □物品材料□修繕 財産 蛙瞎(後)由も                                | <i>处</i><br>王留 | 請購日                  |
| □非消耗品□财產 物品 明明(18/1平)                              | 9 平            | 期:年月日                |
| 物品名稱及規格                                            | 数量             | 單位 單價 小計             |
| 會計系統用SERVER                                        | 1              | 個 250,000250,000     |
|                                                    |                |                      |
|                                                    |                |                      |
|                                                    |                |                      |
|                                                    |                |                      |
|                                                    |                |                      |
| ·B· •                                              |                | NH 141 12-1-         |
| 詩時単位:處總務處會                                         | 計室             | 校長批示                 |
|                                                    |                | +                    |
| (宏)<br>請購人 採購人 簽證                                  |                |                      |
| (宏)       請購人     採購人       發證       科主任           |                |                      |
| (宏)       請購人     採購人       發證       科主任       或組長 |                |                      |

●請購後核銷時

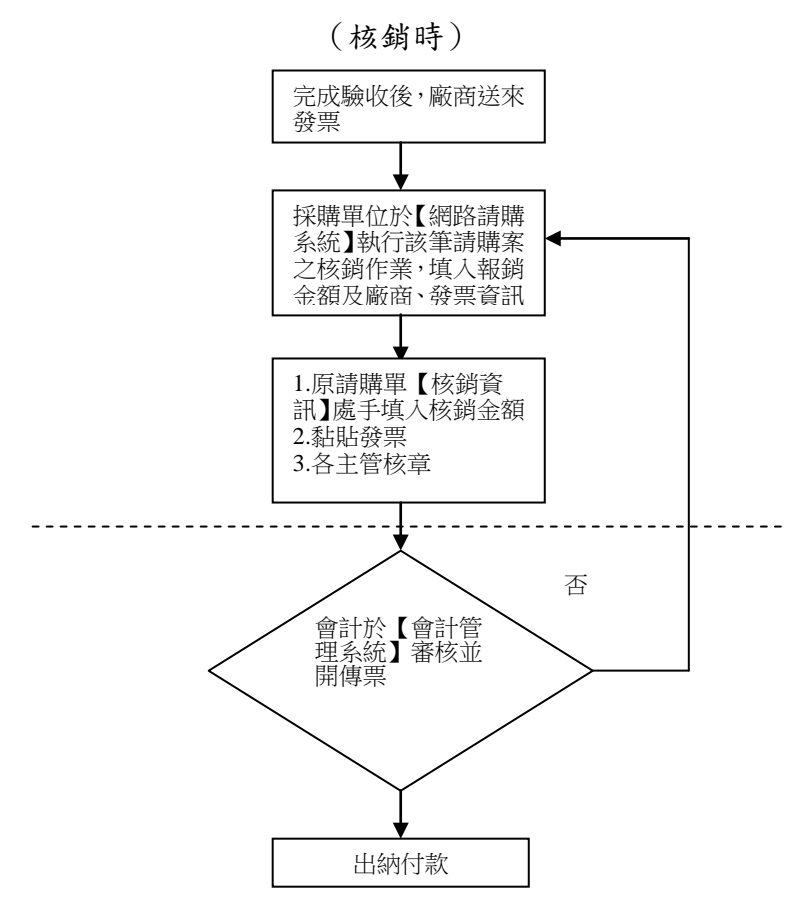

#### ※ 網路請購操作程序:

<1>申請人於【網路請購系統】→【購案管理】→找出該筆會計已審購案。

| ● 經費使用服務                                   | ──【部門預算】 網路請購 /查詢作業──────────────────────────────────── |           |              |
|--------------------------------------------|---------------------------------------------------------|-----------|--------------|
| 選擇請購牛皮                                     | 請購: 年度95 新增請購 購案管理 經費授權 決標/核銷 經費分類 購案查詢 決標統計            | Ð         |              |
| <ul> <li>部門請購查詞</li> <li>計劃請購查詢</li> </ul> | 查詢:預算 95 ▼ 請下拉選擇預算 計畫清單 用途明細 收支明細 請購明細 流                | 用明細       |              |
|                                            |                                                         |           |              |
|                                            | ──【購案管理】 ───── 請購人:石燕屏1《 未結 財物(分次付款)【高】 タ               | ∂頁模式顯示 》  |              |
|                                            | 財物(分次付款)【译✔ 全部 未結案 已結案 未審 查詢:單號 T951003058;             | 金額        |              |
|                                            | 援辱                                                      |           |              |
|                                            |                                                         |           |              |
|                                            |                                                         | 9IJEIJ    |              |
|                                            | 第項 區分 請購日 摘要                                            | 金額        | - 曾計<br>- 審核 |
|                                            | ▲ ③ T9510030587 财物(分次)951122會計系統用SERVER                 | 250,000 否 | 已審           |
|                                            | <u>     79510030</u> 583 951121 test                    | 888 否     | 未審           |
|                                            | □ O T9510030582 951121test                              | 1,000 否   | 未審           |
|                                            |                                                         | 1,000 召   | 木番           |
|                                            |                                                         |           |              |
|                                            |                                                         |           |              |
|                                            |                                                         |           |              |
| • 辅助項目服務                                   |                                                         |           |              |
| ● 室出 C                                     |                                                         |           |              |

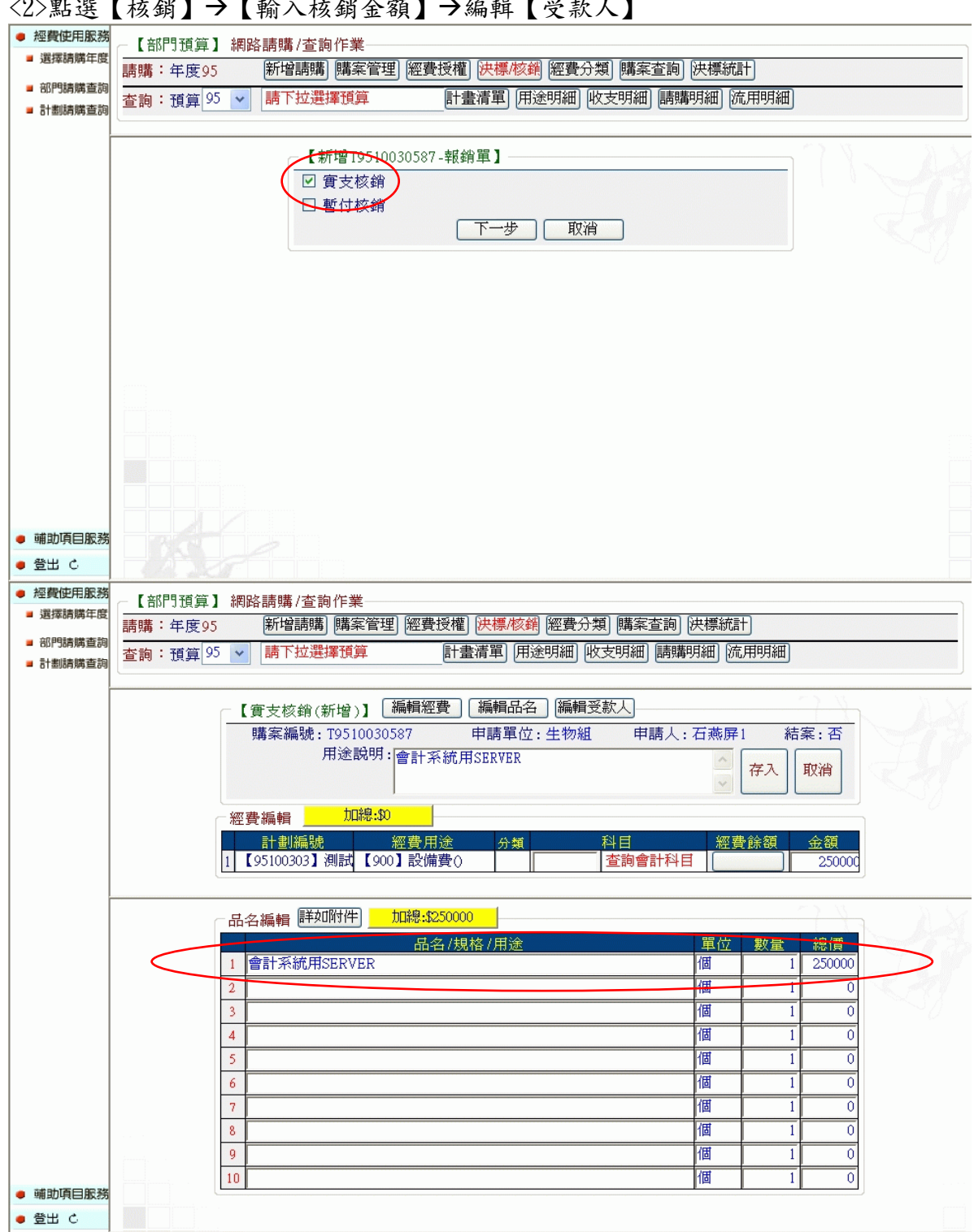

### <2>點選【核銷】→【輸入核銷金額】→編輯【受款人】

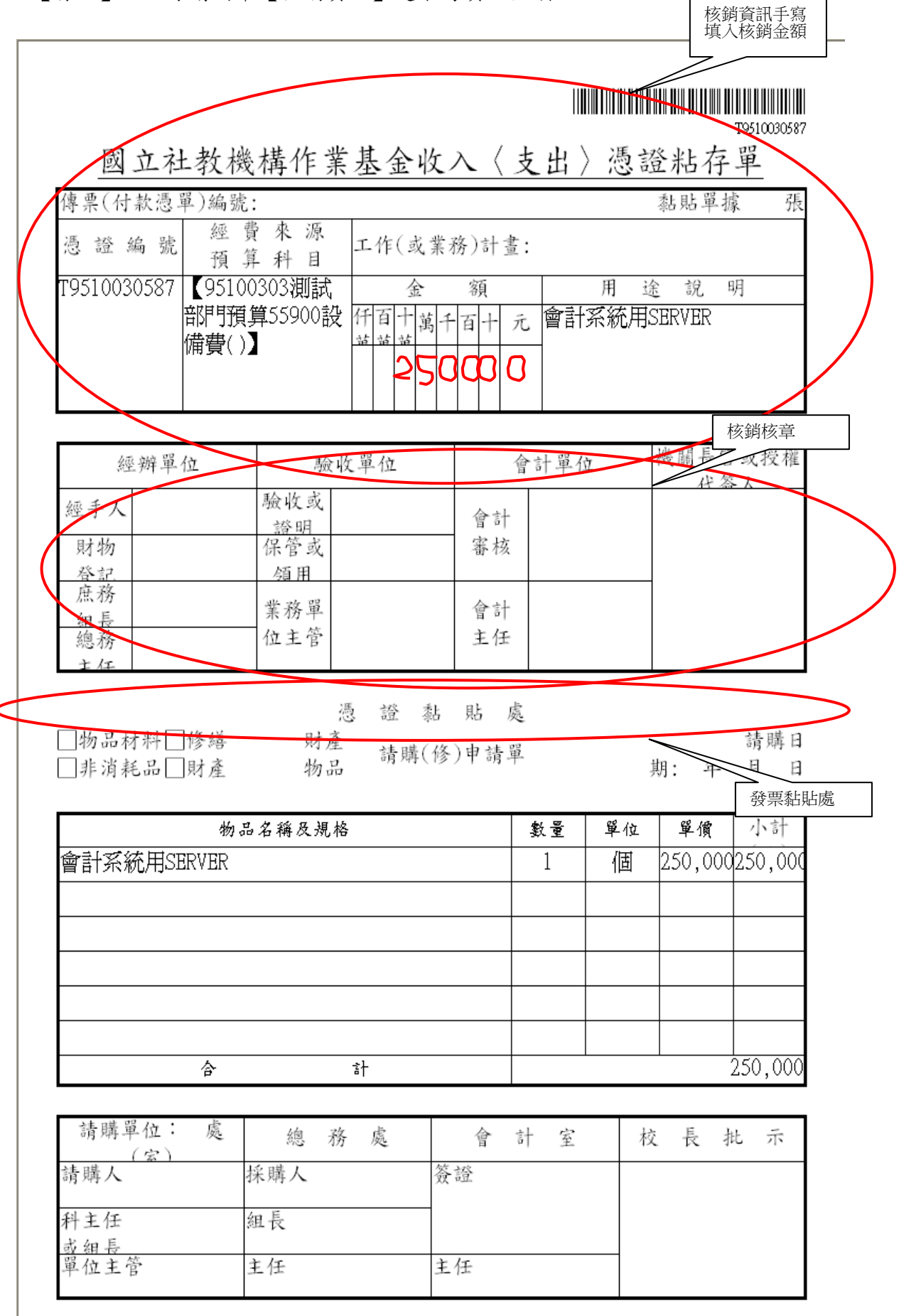

(2)直接核銷請購:分為「不需經採購或事務單位訪價」及「需經採購或事務單位訪價」兩種 狀況。

●申請者提出請購案,不需經採購或事務單位訪價。

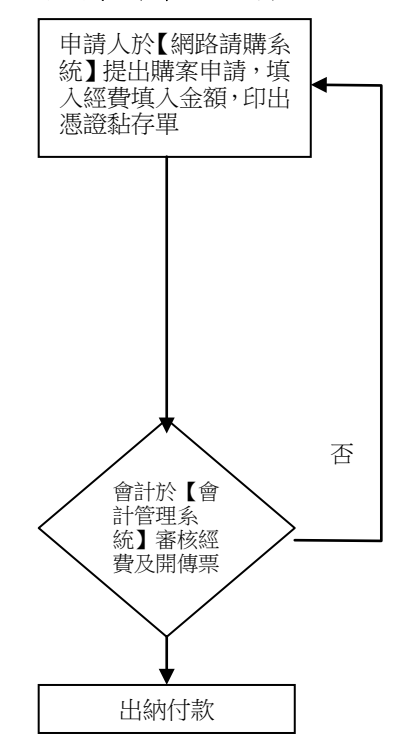

※網路請購操作程序:

<1>申請人登入帳號/密碼進入系統

| 使用者代碼:「                      |                                  | ]     |
|------------------------------|----------------------------------|-------|
| 密碼:                          |                                  | ]     |
|                              | 確定 清除                            |       |
| 【下載→會言<br>【 <sup>一</sup>     | 十室線上請購授權申請<br>下載→條碼字型】           | 時書】   |
| 條碼字型依不同作<br>Windows 98 or XP | 乍業系統將此檔案存入<br>:C:\Windows\Fonts\ | 、下列路徑 |
| WIN2000 :C:\WINI<br>並重新開機即可  | NT\Fonts\                        |       |

<2>選擇【新增請購】→【財物(一次付清)】

| <ul> <li>經費使用服務</li> <li>選擇請購年度</li> <li>部門請購查詢</li> <li>計劃請購查詢</li> </ul> | 【部門預算】網路請購/查詢作業<br>請購:年度95 新增請購 購案管理 經費授權 快標核銷 經費分類 購案查詢 決標統計<br>查詢:預算 95 v 請下按選擇預算 計畫清單 用途明細 收支明細 請購明細 流用明細 |
|----------------------------------------------------------------------------|----------------------------------------------------------------------------------------------------|
|                                                                            | 【新增-請購單】<br>日期物(分次付款)【高】<br>回財物(一次付清)【高】<br>① 預借申請<br>② 其他(差旅、印領清冊)<br>下一步 取消                                |
| ● 輔助項目服務<br>● 登出 ¢                                                         |                                                                                                    |

<3>填入【用途說明】、【選擇經費】、【金額(即時預控)】、填入【購買品名】、【編 輯受款人】後【存入】

| • 經費使用服務                   | ┌──【部門預算】 網路請購/查詢作業────────────────────────────────────      |
|----------------------------|--------------------------------------------------------------|
| ■ 選擇請購年度                   | 請購: 壬 庶 95 新始語書 [購室管理] [經書将權] [決種/約錄] [經書/分類] [賬室咨詢] [決種/統計] |
| <ul> <li>部門請購查詞</li> </ul> |                                                              |
| ■ 計劃時時登詞                   | 查詢: 預算 95 ▼   前「私选择頂昇   訂畫有単   用述明細   限文明細   隔隔明細   瓜用明細     |
|                            |                                                              |
|                            | 【直接核銷請購(新增)】 [編輯經費] [編輯品名] [編輯系数人]                           |
|                            | 購案編號: 申請單位:生物組 申請人:石燕屏1 結案:否                                 |
|                            | 用途說明:會計室資料室除濕機                                               |
|                            | 經費編輯 加總:\$5000                                               |
|                            | 計劃編號 經費用途 分類 科目 經費餘額 金額                                      |
|                            | ▲ 【25010002】 測試 【2000】業務費()                                  |
|                            | 2 請先【點選本格】 C C                                               |
|                            | 品名編輯 并如附件 加總:\$5000                                          |
|                            |                                                              |
|                            | 1 除濕機 個 1 5000                                               |
|                            |                                                              |
|                            |                                                              |
|                            | 4 161 1 0                                                    |
|                            | 5 16 10                                                      |
|                            |                                                              |
|                            |                                                              |
|                            |                                                              |
|                            | 9 [[] [] [] [] [] [] [] [] [] [] [] [] []                    |
| • 輔助項曰服務                   |                                                              |
| ● 登出 こ                     |                                                              |

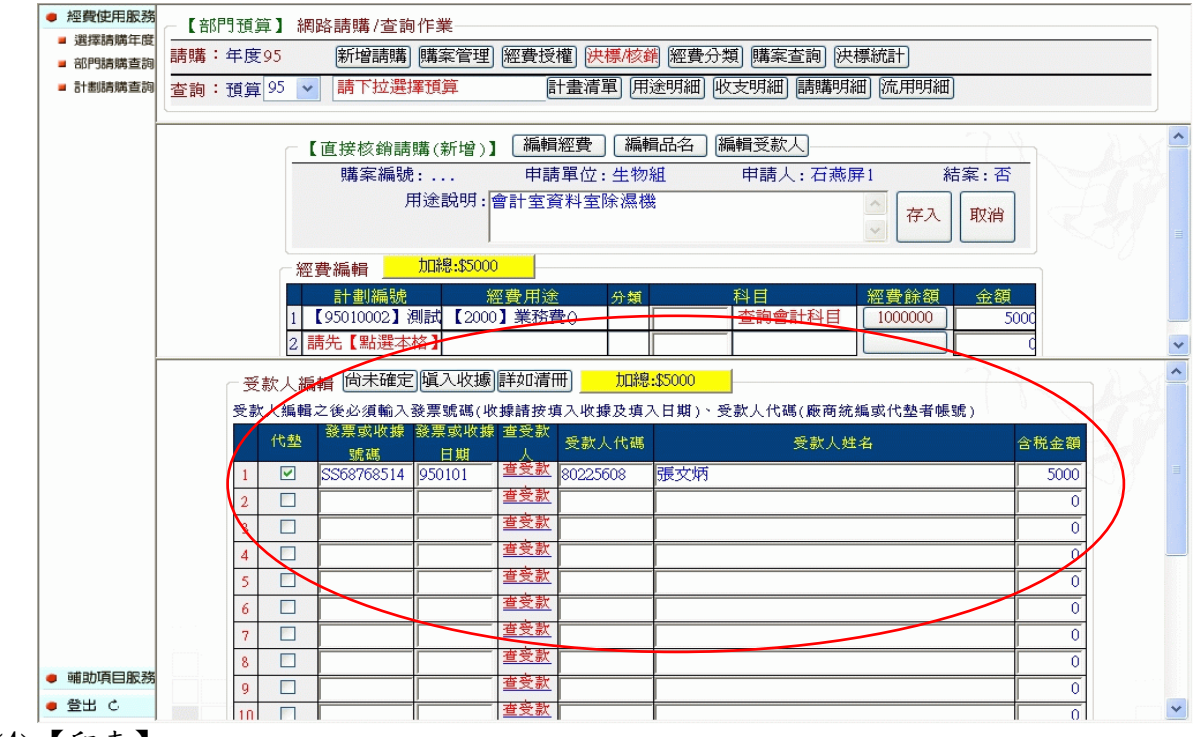

<4>【印表】

| Microsof | it Internet Explorer  |              |        |
|----------|-----------------------|--------------|--------|
| ?        | 存入 <b>請購單號:T</b> 9510 | 0030588-成功,直 | [接印表嗎? |
|          | 確定                    | 取消           |        |

# 19510030588

# 國立社教機構作業基金收入〈支出〉憑證粘存單

| 傳票(付款憑      | .單)編號:        | :              |          |    |        |    |        |        |      |        |       | 黏貼員  | 単據 | 張  |
|-------------|---------------|----------------|----------|----|--------|----|--------|--------|------|--------|-------|------|----|----|
| 憑證編號        | · 經費<br>預算    | 壳 來 源<br>阜 科 目 | I        | 作  | ( 1    | 戊毒 | 義務     | 务)     | 計    | 書:     |       |      |    |    |
| T9510030588 | 3 (95010      | 002測試          |          |    | 1      | È  |        | 客      | 頁    |        | 用     | 途說   | 明  |    |
|             | 部門預算<br>務費()】 | 算92000業<br>】   | 唐 仟<br>苗 | 百首 | +<br># | 萬  | 4<br>5 | 百<br>0 | +    | 元<br>0 | 會計室資料 | 斗室除濕 | 機  |    |
|             |               |                |          |    |        |    |        |        |      | -      |       |      |    |    |
| 經辦單         | 己位            | 驗              | 收罩       | 呈位 | L      |    |        |        |      | 會      | 計單位   | 機關長  | 官或 | 授權 |
| 經手人         |               | 验收或            |          |    |        |    |        | 1      | à ±. | L      |       |      |    |    |

| 經手人 | <b>验收或</b><br>證明 | 會計  |  |
|-----|------------------|-----|--|
| 財物  | 保管或              | 審核  |  |
| 谷記  | 領用               |     |  |
| 庶務  | 米カ県              | A-1 |  |
| 細長  | 兼務単              | 智訂  |  |
| 總務  | 位主管              | 主任  |  |
| ナム  |                  |     |  |

### 憑證黏貼處

| □物 | 1品材料 | □修繕 |
|----|------|-----|
| 一非 | 消耗品  | 財産  |

財產 請購(修)申請單 物品

請購日 期: 年月日

| 物品名稱及規格 | 數量 | 單位 | 單價      | 小計    |
|---------|----|----|---------|-------|
| 除濕機     | 1  | 個  | 5,000.0 | 5,000 |
|         |    |    |         |       |
|         |    |    |         |       |
|         |    |    |         |       |
|         |    |    |         |       |
|         |    |    |         |       |
| 송 하     |    |    |         | 5,000 |

| 請購單位: 處<br>(宏) | 總務處 | 會計室 | 校長批示 |
|----------------|-----|-----|------|
| 請購人            | 採購人 | 簽證  |      |
| 科主任<br>或組長     | 組長  |     |      |
| 單位主管           | 主任  | 主任  |      |

<5>於【購案管理】中可查詢此購案。

| <ul> <li>經費使用服務</li> <li>深環時期年度</li> </ul> | 【部門預算】網路請購/查詢作業                                                                                                    |   |
|--------------------------------------------|----------------------------------------------------------------------------------------------------|---|
| <ul> <li>超萍時期午後</li> <li>部門請購查詢</li> </ul> | 請購: 年度95 新增請購 購案管理 經費授權 洪標/核銷 經費分類 購案查詢 決標統計                                                                                                    |   |
| ■ 計劃請購查詢                                   | 查詢:預算 95 ▼ 請下拉選擇預算 計畫清單 用途明細 (收支明細) 請購明細 (流用明細)                                                                                                    |   |
|                                            | 【購案管理】 不分頁模式 請購人:石燕屏1《 請購單號:T9510030572<br>直接核銷請購 ✓ 全部 未結3 已結3 未審 查詢:單號 T9510030572 金額<br>搜尋                                                                                                    |   |
|                                            | 編輯<br>修改 刪除 報銷 複製 印表<br>列印                                                                                                    |   |
|                                            | (▲)         第1頁 マ         )         區分         請購日         摘要         金額         會計         會計           (林客)         第6月         (林客)         第6月         (林客)         第6月         (林客)         (林客)         (林客)         (林客)         (本名)         (林客)         (本名)         (林客)         (本名)         (本名)         ( ( ( ( ( ( ( ( ( ( ( ( ( ( ( ( ( ( ( |   |
|                                            | <ul> <li>□ ● T9510030572</li> <li>直接核銷<br/>請</li> <li>p51107</li> <li>會計室資料室除濕機</li> <li>5,000</li> <li>否</li> <li>未審</li> </ul>                                                                                                    | > |
|                                            |                                                                                                    |   |
| ● 辅助項目服務<br>● 登出 C                         |                                                                                                    |   |

●申請者提出請購案,需經採購或事務單位訪價。

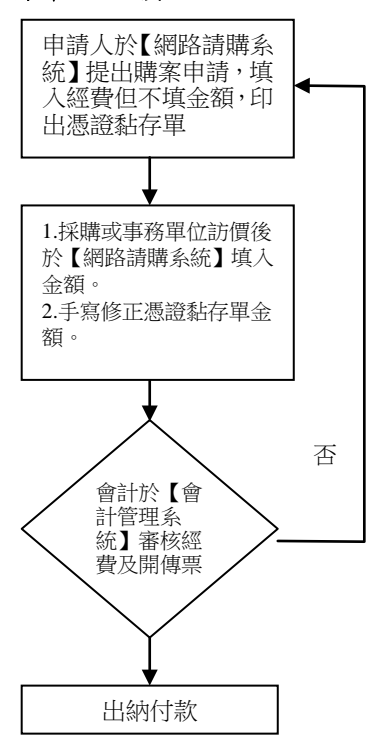

※網路請購操作程序

<1>申請人於【網路請購系統】→【新增請購】→【財物(一次付清)】,於【編輯經費】填 入金額填入1,而後【存入】。

<2>申請人印出黏貼憑證單。

| 國立社教科                                                                                                    | 幾構作業                                                                        | 基金收                     | :入〈                  | 支出〉                      | 憑謠                         | 圣粘存                          | T951003058<br><u>單</u> |
|----------------------------------------------------------------------------------------------------|-----------------------------------------------------------------------------|-------------------------|----------------------|--------------------------|----------------------------|------------------------------|------------------------|
| 傳票(付款憑單)編3                                                                                                    | 虎:                                                                          |                         |                      |                          |                            | 黏貼單據                         | <b>家</b> 張             |
| 憑證編號<br>預                                                                                                    | 費來源<br>算科目·                                                                 | 工作(或業                   | (務)計畫                |                          |                            |                              |                        |
| T9510030589 【951<br>部門野<br>備費(                                                                                                    | 00303測試<br>頁算55900設<br>)】                                                   | 金<br>仟百十萬               | 額<br>千百十             | 元 業務/                    | 用磁                         | <u>〕</u> 說 !<br><del>幾</del> | 明                      |
| 經辦單位                                                                                                    | 驗收                                                                          | 單位                      |                      | 會計單位                     | <u>r</u>                   | 機關長官                         | 或授權                    |
| 經手人<br>財物<br><sup>於印</sup>                                                                                                    | <ul> <li>驗收或</li> <li>證明</li> <li>保管或</li> <li>61</li> </ul>                |                         | 會計<br>審核             |                          |                            |                              | <u> </u>               |
| 庶務<br>組長                                                                                                    | 業務單                                                                         |                         | 會計                   |                          |                            |                              |                        |
| 總務<br>主任                                                                                                    | 位主官                                                                         |                         | 王任                   |                          |                            |                              |                        |
| 總務<br>± 在<br>□物品材料□修繕<br>□非消耗品□財產                                                                                                    | 位<br>王<br>官<br>勝<br>產<br>物<br>品                                             | . 證 黏<br>請購(例           | 王任<br>貼<br>多)申請」     | <u>袁</u> 四甲              | - THE                      | 期: 年                         | 請購日<br>月 日             |
| 總務<br>主 在<br>□物品材料□修繕<br>□非消耗品□財産<br>物                                                                                                | 位<br>王官<br>一<br>一<br>一<br>憑<br>財<br>產<br>物<br>品<br>品<br>名稱及規格               | . 證 黏<br>請購(何           | 王仕<br>貼)<br>多)申請3    | <u>袁</u><br>載量           | 單位                         | 期: 年<br>單價                   | 請購E<br>月 E             |
| 總務<br>主在                                                                                                    | 位<br>王<br>官                                                                 | : 證 黏<br>請購(何           | 王任<br>; 貼 )<br>多)申請」 | 處<br>單<br><u>數量</u><br>1 | 章<br>位<br>個                | 期: 年<br>單價                   | 請購日<br>月 日<br>小計       |
| 總務<br>主在<br>□物品材料□修繕<br>□非消耗品□財產<br>₩<br>碎紙機                                                                                          | 位王官<br>財                                                                    | . 證 黏<br>請購(f           | 王任<br>, 貼 )<br>多)申請」 | 處<br>單<br><u>數量</u><br>1 | 撃<br>位<br>個                | 期: 年<br>單價                   | 請購日<br>月 日<br>小計       |
| 總務<br>主在<br>□物品材料□修繕<br>□非消耗品□財產<br>₩<br>碎紙機<br>合                                                                                     | 位王官<br>憑<br>財產<br>物品<br>品名稱及規格                                              | : 證 黏<br>請購(何           | 王任<br>貼 )<br>多)申請」   | 夏<br>夏<br>1<br>□         | 章<br>位<br>個                | 期: 年<br>單價                   | 請購日<br>月 日<br>小計       |
| <ul> <li>總務</li> <li>主任</li> <li>物品材料□修繕</li> <li>非消耗品□財產</li> <li>物</li> <li>碎紙機</li> <li>合</li> <li>請購單位: 處</li> <li>(宏)</li> </ul> | 位王官<br>憑<br>財產<br>物品<br>品名稱及規格<br>。<br>《總<br>務                              | : 證 黏<br>請購(f<br>計<br>處 | 王任                   |                          | 章<br>位<br>個                | y: 年<br>單價<br>               | 請 用<br>月 日<br>小計       |
| <ul> <li>總務<br/>主任</li> <li>物品材料□修繕</li> <li>非消耗品□財產</li> <li>物</li> <li>碎紙機</li> <li></li></ul>                                      | 位王官     憑       財產     物品       品名稱及規格     總       線     務       採購人     組長 | : 證 黏<br>請購(何<br>計<br>處 | 王任                   |                          | 單位           個           枚 | 期: 年<br>單價<br>長 才            | 請用<br>月 日<br>小計        |

### <3>採購或事務單位於【網路請購系統】→【決標/核銷】作業,找出請購單【修改】調整 為訪價後之金額。

<4>手寫訪價後之金額於黏貼憑證單

|                                                                                                    |                                                                                     |                                                                                                  |             | T9510                                                                                                    | 130589                |
|----------------------------------------------------------------------------------------------------|-------------------------------------------------------------------------------------|--------------------------------------------------------------------------------------------------|-------------|----------------------------------------------------------------------------------------------------|-----------------------|
| 國立社教機                                                                                                    | 構作業基金收                                                                              | :入〈支出                                                                                            | 〉憑言         | 登粘存單                                                                                                    |                       |
| 傳票(付款憑單)編號                                                                                                    | :                                                                                   |                                                                                                  |             | 黏貼單據                                                                                                    | 張                     |
| 憑證編號 經<br>預算                                                                                                    | 費 來 源<br>算 科 目 工作(或 業                                                               | 業務)計畫:                                                                                           |             |                                                                                                    |                       |
| T9510030589 <b>【</b> 9510                                                                                                    | 0303測試 金                                                                            | 額                                                                                                | 用 1         | 金說明                                                                                                    |                       |
| 11日1月1月1日<br>11日1月1日<br>11日1日日<br>11日1日<br>11日1日<br>11日1日<br>11日1日<br>11日1日<br>11日1日<br>11日1日<br>11日1日<br>11日1日<br>11日1日<br>11日1日<br>11日1日<br>11日1日<br>11日1日<br>11日1日<br>11日1日<br>11日1日<br>11日1日<br>11日1日<br>11日1日<br>11日1日<br>11日1日<br>11日1日<br>11日1日<br>11日1日<br>11日1日<br>11日1日<br>11日11日                                                                                                    | 算55900設  仟百十萬 <br>▼                                                                 | 千百十 元 業務                                                                                         | 务用碎紙        | 機                                                                                                    |                       |
|                                                                                                    |                                                                                     | 2400                                                                                             |             |                                                                                                    |                       |
|                                                                                                    |                                                                                     |                                                                                                  |             |                                                                                                    |                       |
| 經辦單位                                                                                                    | 驗收單位                                                                                | 會計單                                                                                              | 位           | 機關長官或指                                                                                                    | 受權                    |
| 經手人                                                                                                    | 驗收或                                                                                 | 合計                                                                                               |             | AT GP A                                                                                                    |                       |
| 財物                                                                                                    | 保管或                                                                                 |                                                                                                  |             |                                                                                                    |                       |
| <u>登記</u><br>座務                                                                                                    | 領用                                                                                  |                                                                                                  |             | -                                                                                                    |                       |
| 组長                                                                                                    | _業務單<br>- ☆キ签                                                                       | 會計                                                                                               |             |                                                                                                    |                       |
| 3思7分                                                                                                    | 位王官                                                                                 | 王任                                                                                               |             |                                                                                                    |                       |
| 主任                                                                                                    | 憑 證 黏                                                                               | 貼處                                                                                               |             |                                                                                                    |                       |
| <br>□物品材料□修繕<br>□非消耗品□財產                                                                                                    | 憑 證 黏<br>財產<br>物品 請購(何                                                              | ; 貼 處<br>多)申請單                                                                                   |             | 情<br>期: 年 月                                                                                                    | 購 日<br>日              |
| → 任<br>  物品材料  修繕<br>  非消耗品  財産<br>  物品                                                                                                    | <ul> <li>憑 證 黏</li> <li>財產<br/>請購(何<br/>的品     </li> <li>あ名稱及規格     </li> </ul>     | <ul> <li>貼處</li> <li>多)申請單</li> <li>數量</li> </ul>                                                | 單位          | 請;<br>期: 年 月<br><u>單價 小</u>                                                                                                    | 講日<br>日               |
| ±在<br>]物品材料] 修繕<br>]非消耗品]]財產<br>物品<br>碎紙機                                                                                                    | 憑 證 黏<br>財產 請購(何<br>物品 請購(何                                                         | <ul> <li>貼處</li> <li>多)申請單</li> <li>数量</li> <li>1</li> </ul>                                     | 單位個         | 請<br>期:年月<br><u>単價</u> 小<br><b>2500</b>                                                                                                    | 時<br>日<br>計           |
| - ± 在<br>□物品材料□修繕<br>□非消耗品□財產<br>物品<br>碎紙機                                                                                                    | 憑 證 黏<br>財產 請購(何<br>物品                                                              | ; 貼 處<br>多)申請單<br><u>數量</u><br>1                                                                 | 單位          | 請:<br>期:年月<br><u> <u> </u><br/><u> </u><br/><u> </u><br/><u> </u><br/></u>                                                                               | 時日                    |
| ±在<br>]物品材料] 修繕<br>]非消耗品]]財產<br>物品<br>₩品                                                                                                    | <ul> <li>憑 證 黏</li> <li>財產</li></ul>                                                | ; 貼 處<br>多)申請單<br><u>數量</u><br>1                                                                 | 章位<br>個     | 請<br>期:年月<br><u>學</u> 價小<br><b>2500</b>                                                                                                    | 講 日<br>計              |
| ±在<br>]物品材料]修繕<br>]非消耗品]財產<br>物品<br>碎紙機                                                                                                    | <ul> <li>憑 證 黏</li> <li>財產 請購(何<br/>物品</li> <li>約名稱及規格</li> </ul>                   | <ul> <li>貼處</li> <li>多)申請單</li> <li><u>数量</u></li> <li>1</li> </ul>                              | 單位<br>個     | 請<br>期:年月<br><u>単</u> 領小<br><b>2500</b>                                                                                                    | 購<br>日<br>計           |
| <ul> <li>±在</li> <li>物品材料□修繕</li> <li>非消耗品□財產</li> <li>物品</li> <li>物品</li> </ul>                                                                                                    | <ul> <li>憑 證 黏</li> <li>財產<br/>物品 請購(例</li> <li>約名稱及規格</li> </ul>                   | <ul> <li>貼處</li> <li>多)申請單</li> <li><u>數量</u></li> <li>1</li> </ul>                              | 單位個         | 請<br>期: 年 月<br><u> <sup> </sup> <sup> </sup> <sup> </sup> <sup> </sup> <sup> </sup> <sup> </sup> <sup> </sup> <sup> </sup> <sup> </sup> <sup> </sup></u> | 講 日<br>計              |
| <ul> <li>±在</li> <li>物品材料□修繕</li> <li>非消耗品□財產</li> <li>物品</li> <li>物品</li> <li>物品</li> <li>(物品</li> <li>(物品</li> <li>(本)</li> <li>(本)</li> <li>(*)</li> <li>(*)&lt;</li></ul>                                                                                                    | 憑 證 黏       財產<br>物品       請購(作                                                     | <ul> <li>貼處</li> <li>多)申請單</li> <li><u>數量</u></li> <li>1</li> </ul>                              | 單位<br>個     | 請<br>期: 年 月<br><u> 単</u> 價 小<br><b> 2</b> 500<br>                                                                                                    | 時日       計            |
| <ul> <li>土在</li> <li>物品材料□修繕</li> <li>非消耗品□財產</li> <li>物品</li> <li>物品</li> <li>物品</li> <li>(物品</li> <li>(物品</li> <li>(本)</li> <li>(本)</li> </ul>                                                                                                    | <ul> <li>透 證 黏     <li>財產 請購(作     <li>防名稱及規格     </li> </li></li></ul>             | <ul> <li>貼處</li> <li>多)申請單</li> <li><u>數量</u></li> <li>1</li> </ul>                              | 單位<br>(個    | 請<br>期: 年 月<br><u> 単</u> 領 小<br><u> 2500</u><br>1<br>1<br>1<br>1<br>1<br>1<br>1<br>1<br>1<br>1<br>1<br>1                                                 | 時日           計        |
| <ul> <li>±在</li> <li>物品材料□修繕</li> <li>非消耗品□財產</li> <li>物品</li> <li>物品</li> <li>一</li> <li>一</li> <li>合</li> <li>請購單位: 處</li> <li>(宏)</li> </ul>                                                                                                    | 憑 證 黏       財產<br>物品       請購(何)       5名稱及規格       計       總 務 處                   | <ul> <li>貼處</li> <li>多)申請單</li> <li>2</li> <li>2</li> <li>1</li> <li>6</li> <li>計 室</li> </ul>   | 單位<br>個<br> | 請)<br>期:年月<br><b>坚價</b> 小<br><b>2500</b><br>友長批                                                                                                    | 購     日       示     二 |
| <ul> <li>±在</li> <li>物品材料□修繕</li> <li>非消耗品□財產</li> <li>物品</li> <li>物品</li> <li>物品</li> <li>市</li> <li>市</li> <li>市</li> <li>市</li> <li>市</li> <li>市</li> <li>ホ</li> <li>ホ<td>&lt;</td><td><ul> <li>貼處</li> <li>多)申請單</li> <li><u>數量</u></li> <li>1</li> <li> <ul> <li></li></ul></li></ul></td><td>章位<br/>個</td><td>請<br/>期:年月<br/><b>呈</b>價小<br/><b>2500</b><br/>文長批:</td><td>講日         示</td></li></ul> | <                                                                                   | <ul> <li>貼處</li> <li>多)申請單</li> <li><u>數量</u></li> <li>1</li> <li> <ul> <li></li></ul></li></ul> | 章位<br>個     | 請<br>期:年月<br><b>呈</b> 價小<br><b>2500</b><br>文長批:                                                                                                    | 講日         示          |
| <ul> <li>±在</li> <li>物品材料□修繕</li> <li>非消耗品□財產</li> <li>物品</li> <li>物品材料□修繕</li> <li>小品</li> <li>小品</li> <li></li></ul>                                                                                                    | 憑 證 黏       財產<br>物品       請購(例       為名稱及規格       計       總 務 處       採購人       組長 | <ul> <li>貼處</li> <li>多)申請單</li> <li><u>數量</u></li> <li>1</li> <li> <ul> <li></li></ul></li></ul> | 章位<br>(個    | 請<br>期:年月<br><u>単</u> 價小<br><b>2500</b><br>文長批                                                                                                    | 講         計         示 |

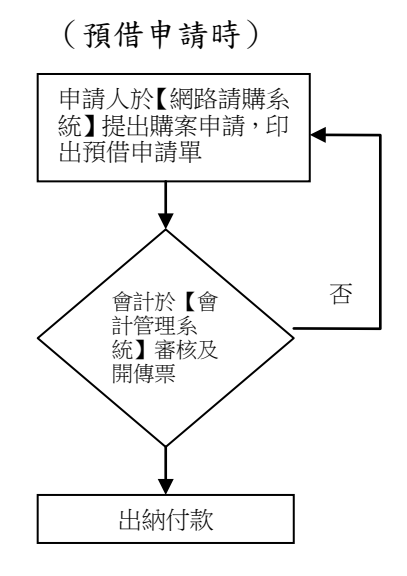

※網路請購操作程序

<1>於【網路請購系統】→【新增請購】→【預借申請】

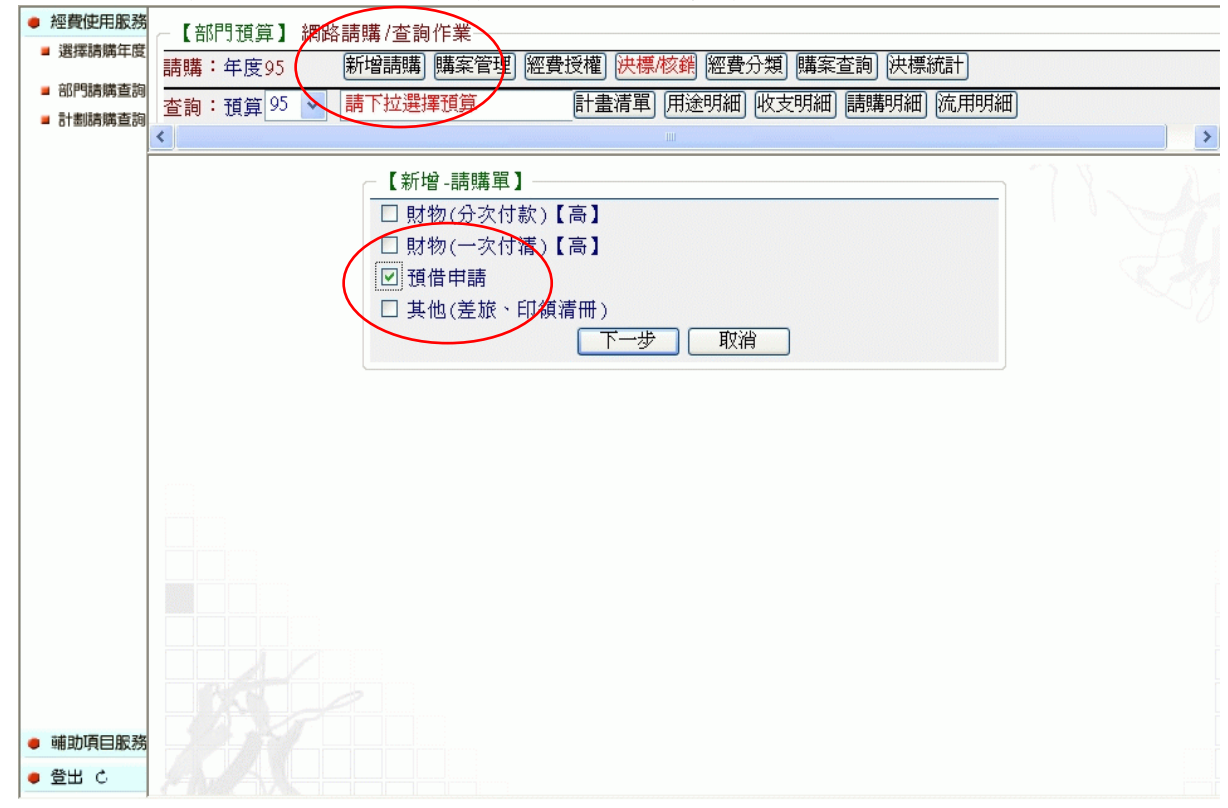

### <2>【編輯經費】及【受款人】

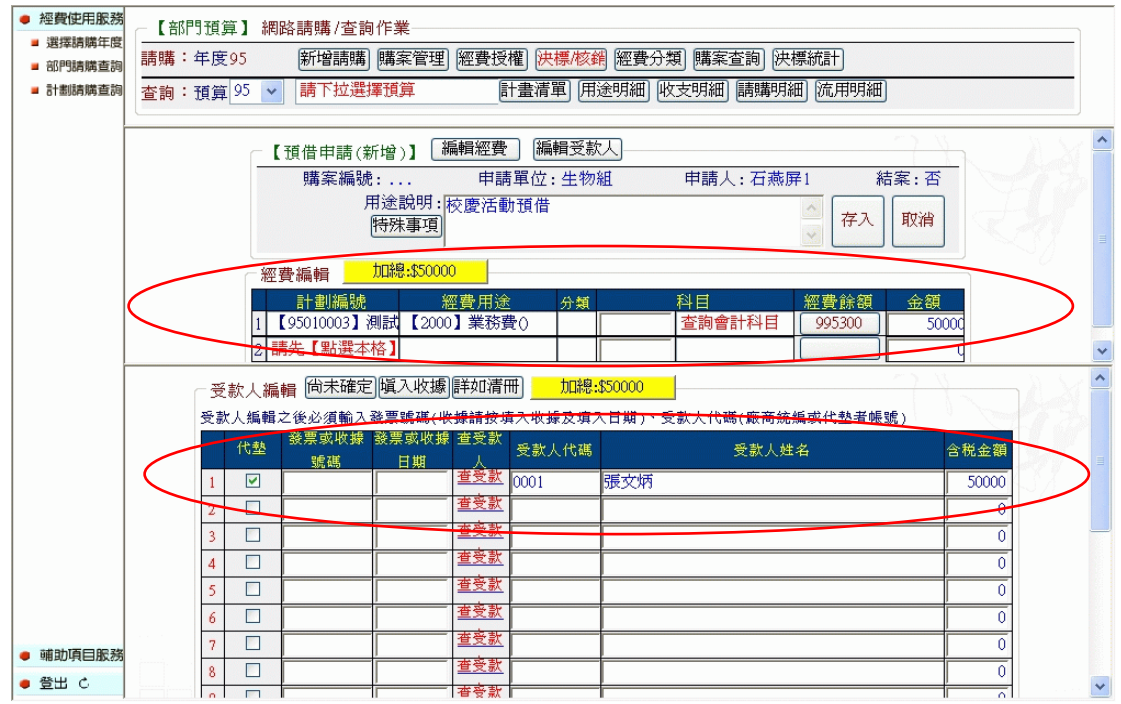

# <3>【存入】→【印表】

| 國立社考                      | 数機構作<br>黏存                               | 業基金支<br>F單                                                  | <b>七出憑證</b>                             | 已<br>日<br>期          | 製 傳<br>第     | <br>票<br><br>號 |
|---------------------------|------------------------------------------|-------------------------------------------------------------|-----------------------------------------|----------------------|--------------|----------------|
| 憑 證 編<br>號<br>T9510030573 | 預 算 科<br>【95010003減<br>部門預算102<br>業務費()】 | 日     金       打(百)+     1       初試     000       000     \$ | 額     千 百 十 元       5     0     0     0 | <sub>用注</sub><br>校慶活 | 金說明(讀<br>動預借 | 青詳列)           |
| 借款人                       | 、 單                                      | 主位主管                                                        | 會計單                                     | 位                    | 機   <br>或授材  | 闲首长<br>灌代簽人    |
|                           |                                          | 借支款工                                                        | 頁申請單                                    |                      |              |                |
| 借款單位                      |                                          | 借款人                                                         |                                         | 員工                   | 編號           |                |
| 借款事由                      |                                          |                                                             |                                         |                      | ·            |                |
| 受款人                       |                                          |                                                             |                                         |                      |              |                |
| (目工編號)<br>借款金額            | 新台幣伍萬                                    |                                                             | 治零元                                     |                      |              |                |
| 清理期限                      | 預定於                                      | 年 月                                                         | 日以前清明                                   | 里完畢                  | 1            |                |
|                           | 16.12 - 2.2                              | - 列供款会                                                      | 額無訛。」                                   | 七據                   |              |                |
| 收                         | 茲收到上                                     | - 기日 不 亚                                                    |                                         |                      |              |                |
| 收                         | 茲收到上                                     | - 外间截亚<br>昔款人簽名                                             | 或蓋私章                                    |                      |              |                |
| 收據                        | 茲收到上                                     | <b>刘</b> 佰秋亚<br>昔款人簽名                                       | 或蓋私章<br>中華民國                            | 年                    | · 月          | E              |

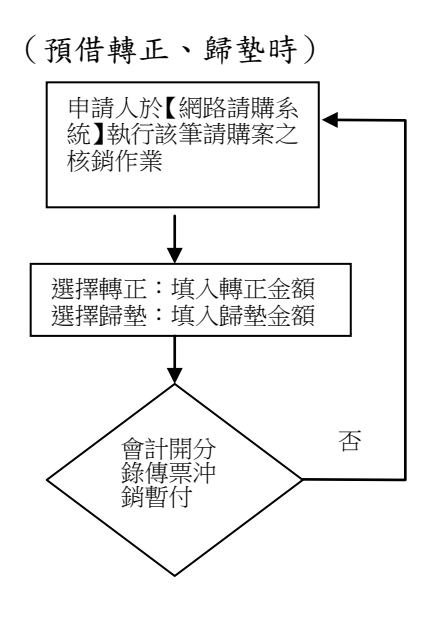

※ 網路請購操作程序

<1>於【網路請購系統】→【購案管理】→找出該筆暫付款申請單→【點選報銷】

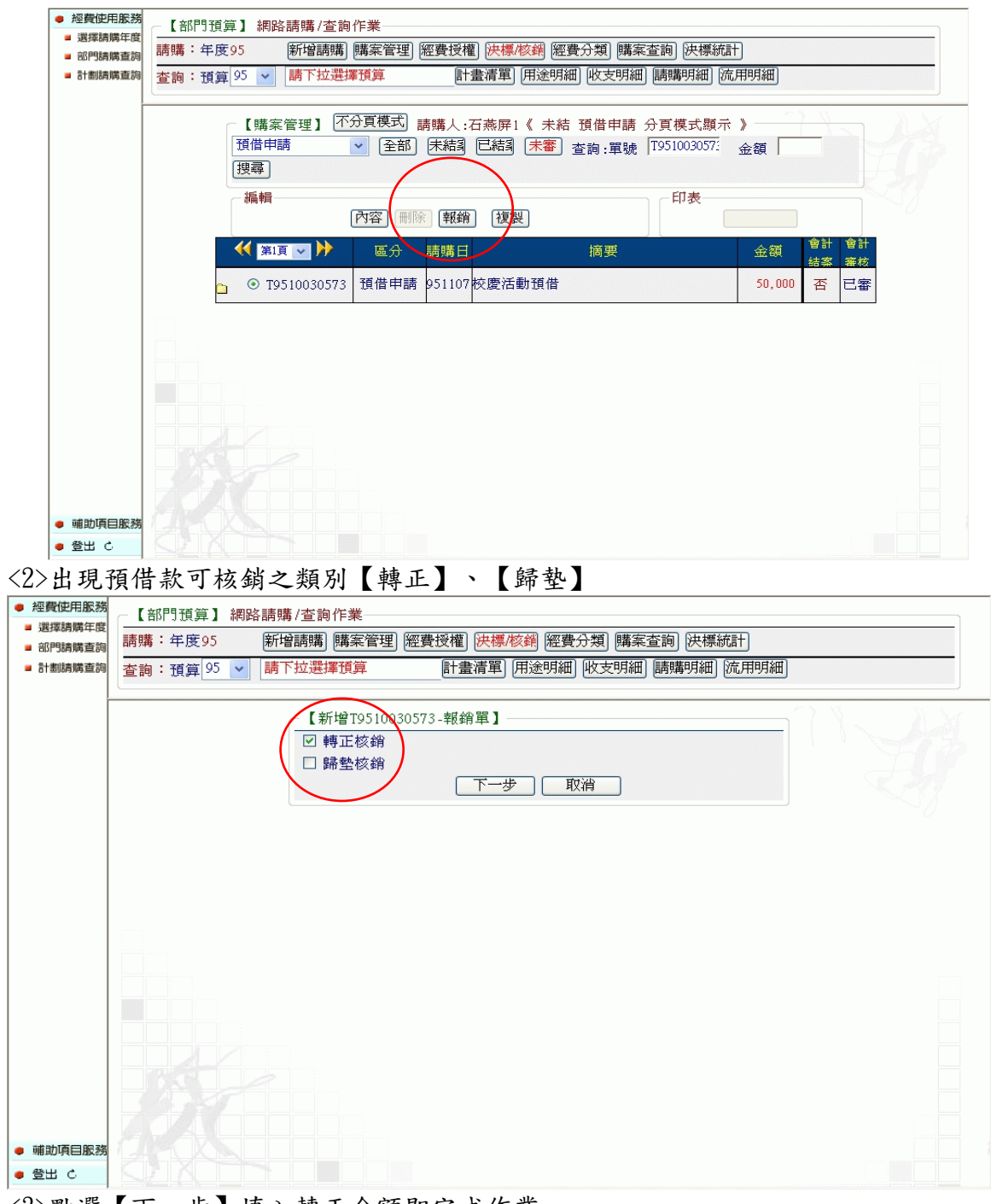

<3>點選【下一步】填入轉正金額即完成作業

|                                                                                                    |                                                                                                    |                                                                        | 己                                                                                            |         | 510030573<br>票 |
|----------------------------------------------------------------------------------------------------|----------------------------------------------------------------------------------------------------|------------------------------------------------------------------------|----------------------------------------------------------------------------------------------|---------|----------------|
| 國立社教                                                                                                    | <b>炎機</b> な                                                                                                    | <b>毒作業基金支</b>                                                          | 出憑證日                                                                                         |         |                |
|                                                                                                    | ₹Ł 7                                                                                                    | 気留(轉正)                                                                 | 期                                                                                            |         | a k            |
|                                                                                                    | 307                                                                                                    | 7千(将正)                                                                 | 第                                                                                            |         | 號              |
| 117 144 144                                                                                                    |                                                                                                    |                                                                        | 如 田2                                                                                         | 233 阳(洼 | 送列)            |
| 忽證編                                                                                                    | 預                                                                                                    | 算科目 [1]-                                                               |                                                                                              | 助疳借     | ** >1)         |
| 266                                                                                                    | 05010                                                                                                    |                                                                        |                                                                                              | ¥1,R  ₽ |                |
| TOE 10000E77                                                                                                    | (95010<br>国本哲 (普1)                                                                                                    | 003測試部                                                                 |                                                                                              |         |                |
| 195100505731<br>1 库                                                                                              | 」頂昇□<br>駅\\】                                                                                                    |                                                                        | 6 1 0 0 0 0                                                                                  |         |                |
| - 1 5                                                                                                    | 95010                                                                                                    | 003測試部                                                                 |                                                                                              |         |                |
| 本款項(請幻                                                                                                    | 選) 🗌                                                                                                    | 迎付廠商 □                                                                 |                                                                                              | 見余 □其   | 他              |
|                                                                                                    |                                                                                                    |                                                                        |                                                                                              |         |                |
| 經 辨 單                                                                                                    | 位                                                                                                    | 驗收單位                                                                   | 會 辨 單 位                                                                                      | 會 計     | 單 位            |
| 經辨。                                                                                                    | 人                                                                                                    | 保管證明或驗收人                                                               | 出納組                                                                                          | 審 核     | 單 位            |
|                                                                                                    |                                                                                                    |                                                                        |                                                                                              |         |                |
| 事務人                                                                                                    | 日月                                                                                                    |                                                                        | 圖書室(圖書)                                                                                      | 單位      | 主管             |
|                                                                                                    |                                                                                                    | 00 J. J. A.                                                            | _                                                                                            | ,       |                |
|                                                                                                    |                                                                                                    | 單位主管                                                                   |                                                                                              | 11      |                |
| 單位主命                                                                                                    | 56<br>6                                                                                                    |                                                                        | 資訊組(電腦軟體)                                                                                    | 機關首長    | 或授權化           |
|                                                                                                    |                                                                                                    |                                                                        |                                                                                              |         |                |
|                                                                                                    |                                                                                                    |                                                                        | 保管組(財產登記)                                                                                    |         |                |
|                                                                                                    |                                                                                                    |                                                                        |                                                                                              | 1       |                |
|                                                                                                    |                                                                                                    |                                                                        |                                                                                              |         |                |
|                                                                                                    | 憑-                                                                                                    | 證證                                                                     | 黏貼貼                                                                                          | 線       |                |
| 提高工作效率                                                                                                    | ·注意恩                                                                                                    | 息證內容具備事項                                                               |                                                                                              |         |                |
| 1.機 陥<br>Sunt: mi                                                                                                | ]:全銜。<br>1. 左 下                                                                                                    | ,                                                                      |                                                                                              |         |                |
| 2.町 Na<br>3.60 - 番                                                                                               | 1: チ /<br>- , 病 腔 i                                                                                                    | 1 口。<br>[ 式 fù 音、绥 一 编]]                                               | •                                                                                            |         |                |
| 0 +<br>4.地 圳                                                                                                    | - 、同 加 -<br>: : 縣 市 嶺                                                                                                    | 5.长門牌。                                                                 |                                                                                              |         |                |
| <br>5. 財物或營繕                                                                                                    | :名稱、                                                                                                    | • 規格、數量。                                                               |                                                                                              |         |                |
| 6.單 位                                                                                                    | 1:儘可自                                                                                                    | <b>毛用標準制</b> 。                                                         |                                                                                              |         |                |
| 7.金 額                                                                                                    | į:單價約                                                                                                    | 魯價(需相符)。                                                               |                                                                                              |         |                |
| 名田 述                                                                                                    | :由經刊                                                                                                    | 上填寫應詳細具體                                                               | 0                                                                                            |         |                |
|                                                                                                    | ל דו מה                                                                                                    | E.貼足並銷印。                                                               |                                                                                              |         |                |
| 5.m 运<br>9.印 花                                                                                                   | .:照規页                                                                                                    | <u>此</u> 在 支                                                           |                                                                                              |         |                |
| 9.印 花<br>10.更 改                                                                                                  | .:照規A<br>.:商號か<br>.:熔玉14                                                                                                    | 0章負責。<br>2.描涂ਨ、(1).桀奎安                                                 | 、京航汇台。                                                                                       |         |                |
| 5.m<br>9.印<br>10.更改<br>11.無数<br>12.外 さ                                                                           | .: 照現ス<br>.: 商號か<br>.: 擦刮指<br>、腹謬由                                                                                                    | 口章負責。<br>2補塗改、鉛筆書寫<br>文 。                                              | 、字跡不匀。                                                                                       |         |                |
| 9.印 花<br>10.更 改<br>11.無 数<br>12.外 文<br>13.外 弊                                                                    | 」:照現A<br>.:商號力<br>::擦刮招<br>:應譯中<br>:應折合                                                                                                    | 0章負責。<br>2補塗改、鉛筆書寫<br>文。<br>新台幣及註所合邀。                                  | <ul> <li>字跡不匀。</li> <li>財 產</li> <li>已登記</li> </ul>                                          | 编辑      | 登記人            |
| 9.印 花<br>10.更 改<br>11.無 数<br>12.外 文<br>13.外 幣<br>[4.印刷或紙張                                                        | .:照規內<br>.:商號<br>::應聽<br>:應<br>:<br>院<br>術<br>:<br>院<br>規<br>(<br>)<br>:<br>(<br>)<br>:<br>(<br>)<br>:<br>:<br>:<br>:<br>:<br>:<br>:<br>:<br>:<br>:<br>:<br>:                                                                                                    | 口章負責。<br>包補塗改、鉛筆書寫<br>文。<br>.新台幣及註折合率。<br>.。                           | <ul> <li>(字跡不匀。)</li> <li>財產</li> <li>已登記</li> <li>本件非消耗品</li> </ul>                         | 编號      | 登記人            |
| 5.77<br>9.印 花<br>10.更 改<br>11.無 效<br>12.外 文<br>13.外 幣<br>14.印刷或紙張<br>15.電 報 費                                    | .: : : : : : : : : : : : : : : : : : :                                                                                                     | 口章負責。<br>2補塗改、鉛筆書寫<br>文。<br>新台幣及註折合率。<br>:。<br>箋。                      | <ul> <li>(字跡不匀。)</li> <li>財産</li> <li>己登記</li> <li>本件非消耗品</li> </ul>                         | 編號      | 登記人            |
| 5.<br>9.印 花<br>10.更 改<br>11.無 致<br>12.外 文<br>13.外 幣<br>14.印刷或紙費<br>16.旅 費                                        | ::::應應服附附<br>就商標譯的機事<br>就動都<br>帮助<br>就<br>動<br>都<br>影<br>都<br>都<br>都<br>影<br>都<br>影<br>都<br>影<br>都<br>影<br>都<br>影<br>都<br>影<br>都<br>影<br>都<br>影<br>都<br>影<br>都<br>影<br>都<br>影<br>都<br>影<br>都<br>影<br>都<br>影<br>都<br>新<br>都<br>影<br>都<br>新<br>新<br>都<br>歌<br>都<br>新<br>都<br>新<br>都<br>都<br>新<br>都<br>都<br>新<br>都<br>都<br>新<br>都<br>都<br>都<br>新<br>都<br>都<br>新<br>都<br>新<br>都<br>新<br>都<br>新<br>都<br>新<br>都<br>新<br>都<br>新<br>都<br>新<br>都<br>新<br>都<br>新<br>都<br>新<br>都<br>新<br>都<br>新<br>都<br>新<br>都<br>新<br>都<br>新<br>都<br>新<br>都<br>新<br>都<br>新<br>都<br>新<br>都<br>新<br>都<br>新<br>都<br>新<br>都<br>二<br>二<br>二<br>二<br>二<br>二<br>二<br>二<br>二<br>二<br>二<br>二<br>二 | o章負責。<br>包補塗改、鉛筆書寫<br>文。<br>·新台幣及註折合率。<br>:。<br>箋。<br>報告及出差請示單。        | <ul> <li>、字跡不匀。</li> <li>財產</li> <li>已登記</li> <li>本件非消耗品</li> <li>登記日期</li> </ul>            | 编號      | 登記人            |
| 9.印<br>花<br>10.更<br>改<br>11.無<br>数<br>[2.外<br>文<br>[3.外<br>文<br>[3.外<br>案<br>[4.印刷或紙費<br>費<br>6.旅<br>霍<br>費<br>費 | ::::::::::::::::::::::::::::::::::::::                                                                                                    | 口章負責。<br>包補塗改、鉛筆書寫<br>文。<br>新台幣及註折合率。<br>:。<br>箋。<br>報告及出差請示單。<br>、圖說。 | <ul> <li>字跡不匀。</li> <li>財產</li> <li>己登記</li> <li>本件非消耗品</li> <li>登記日期</li> <li>母月</li> </ul> | 编號      | 登記人            |

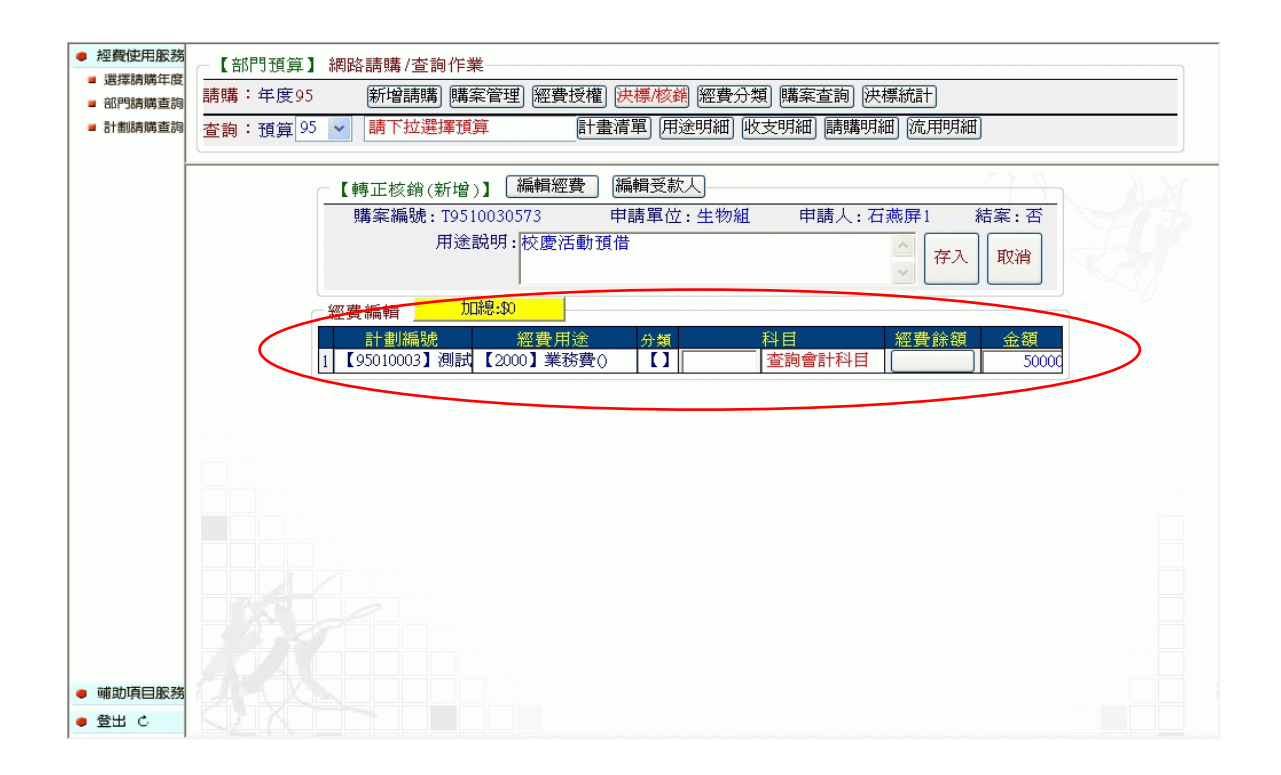

(4) 其他(差旅費/印領清冊):

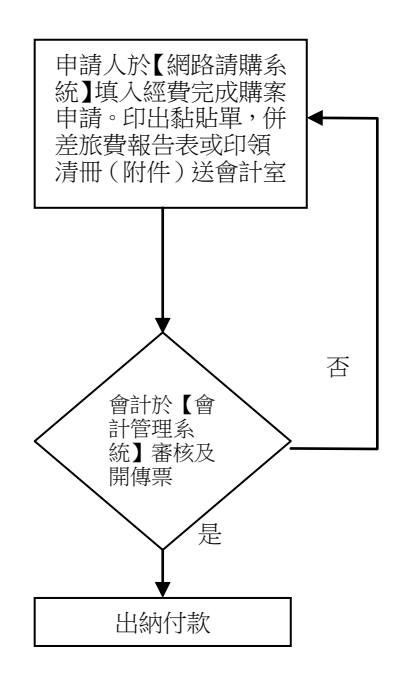

- ※ 網路請購操作程序
- <1>於【網路請購系統】【新增請購】選擇【其他(差旅費/印領清冊)】

| 經費使用服務   | ┌【部門預算】 網路請購/查詢作業                                    |   |
|----------|------------------------------------------------------|---|
| 選擇請購年度   |                                                      |   |
| ■ 部門請購查詞 |                                                      |   |
| ■ 計劃時期宣詞 | 查詢:預算 93 ▲ 「請下拉選擇預算 「訂畫有単」(用述明細」(収文明細」)「請購明細」(応用明細」) |   |
|          | #X.W                                                 |   |
|          | 【其他(差旅、印領清冊)(修改)】 編輯經費                               |   |
|          | 購案編號: T9510030574 申請人: 石燕屏1 結案: 否                    |   |
|          | 用途說明:較育部出差                                           |   |
|          |                                                      |   |
|          |                                                      |   |
|          | <b>巡赛福销</b> 加瑞法\$1000                                | _ |
|          |                                                      |   |
|          |                                                      |   |
|          |                                                      |   |
|          |                                                      |   |
|          |                                                      |   |
|          |                                                      |   |
| • 輔助項目服務 |                                                      |   |
| ● 登出 ℃   |                                                      |   |

<2>編輯經費後【存入】印出【黏貼單】併差旅費報告表或印領清冊以附件方式附於黏貼單後。

# T9510030574

|                              | 四上午               | 人们以         | (11年)          | 「不   | 坐卫     |          |
|------------------------------|-------------------|-------------|----------------|------|--------|----------|
|                              | 黏 貼               | 憑           | 證              | 用    | 紙      |          |
| 憑證編 药 1                      | <u>а</u> 41 н     | 金           |                | 額    |        | 用途說明     |
| 號                            |                   | 五<br>七<br>七 | 萬千             | 百十   | 1元 教育部 | 出差       |
| 【950100<br>T9510030574預算8200 | 01測試部門<br>0業務費()】 |             | \$ 1           | 0 0  | 0      |          |
| 經辦單位                         | 驗收單位              | 立           | 1              | 會 辨  | 單位     | 會計單位     |
| 經 辦 人                        | 保管證明或驗」           | 收人          |                | 出約   | 內組     | 審核單位     |
|                              |                   |             |                |      |        |          |
| 事務人員                         |                   |             | N <sub>D</sub> | 目書室  | (圖書)   | 單位主管     |
|                              | 單位主管              |             |                |      |        |          |
| 單位主管                         |                   |             | 資訊             | し組(電 | 电脑软体)  | 機關首長或授權代 |
|                              |                   |             |                |      |        |          |
|                              |                   |             | 保管             | と細(貝 | 才產登記)  | 1        |
|                              |                   |             |                |      |        | ]        |
|                              |                   | -           | <u></u>        | ~~   | 14     |          |
|                              |                   | 13          | <u> </u>       | - がく | 夜      |          |
|                              |                   |             |                |      |        |          |

國立社教機構作業基金

<3>會計於【會計管理系統】審核並開立傳票。

- 購案管理:對於購案搜尋的功能有分為全部、未結案、已結案以及未審,對於單一購案之管理功能有分為修改、刪除、報銷、複製及印表。

| 經費使用服務   | ─【部門預算】 網路請購/查詢作業                                                                                                    |
|----------|----------------------------------------------------------------------------------------------------|
| ■ 選擇請購年度 | 請購: 年度96 新增請購 購案管理 經費授權 決標/核銷 經費分類 購案查詢 決標統計                                                                                                    |
| ■ 部門請購查詢 |                                                                                                    |
| 所屬經費查詢   |                                                                                                    |
| ■ 計劃請購查詢 |                                                                                                    |
| ■ 所屬計劃查詢 | 【購案管理】 不分頁模式 請購人:陳一《 未結 一萬以上請購【館】 分頁模式顯示 》                                                                                                    |
|          | →萬以上請購 🗸 全部 未結案 已結案 未審 查詢:單號 金額 金額                                                                                                    |
|          | 搜尋                                                                                                    |
|          | · 編輯 · · · · · · · · · · · · · · · · · ·                                                                                                    |
|          | 修改 刪除 報銷 複製                                                                                                    |
|          | ● (第)項 ● )         ● (副)         ● 計         ● 計         ● 1         ● 1         ● 1         ● 1         ● 1         ● 1         ● 1         ● 1         ● 1         ● 1         ● 1         ● 1         ● 1         ● 1         ● 1         ● 1         ● 1         ● 1         ● 1         ● 1         ● 1         ● 1         ● 1         ● 1         ● 1         ● 1         ● 1         ● 1         ● 1         ● 1         ● 1         ● 1         ● 1         ● 1         ● 1         ● 1         ● 1         ● 1         ● 1         ● 1         ● 1         ● 1         ● 1         ● 1         ● 1         ● 1         ● 1         ● 1         ● 1         ● 1         ● 1         ● 1         ● 1         ● 1         ● 1         ● 1         ● 1         ● 1         ● 1         ● 1         ● 1         ● 1         ● 1         ● 1 |
|          | ○ T960400001<br>- 萬以上<br>頭<br>51214 test 100,000 否 未審                                                                                                    |
|          |                                                                                                    |
|          |                                                                                                    |
|          |                                                                                                    |
|          |                                                                                                    |
|          |                                                                                                    |
|          |                                                                                                    |
|          |                                                                                                    |
|          |                                                                                                    |
|          |                                                                                                    |
| • 輔助項目服務 |                                                                                                    |
| ● 登出 ぐ   |                                                                                                    |

 經費授權:「計畫主持人」或「工作計畫執行者」可自行決定經費(或計劃)是否開放別人可 請購或查詢。

| • 經費使用服務                                      | _ [##        | 削】   | 網路     | .詰購/杳詢作                 | 業                         |                                                                                                    |              |              |          |          |          |      |   |
|-----------------------------------------------|--------------|------|--------|-------------------------|---------------------------|----------------------------------------------------------------------------------------------------|--------------|--------------|----------|----------|----------|------|---|
| ■ 選擇請購年度                                      | 請購:          | 年月   | €96    | 新增請                     |                           | 經費授權   決構                                                                                                    | 影核銷 賱        | [案査詢] 決標統計]  |          |          |          |      |   |
| ■ 部門請購查詢                                      | 本物・          | =+ ± | ~<br>₽ | 「拉躍」舞計書                 |                           | 計書清單                                                                                                    | の田涂明         | 細岐支明細篇       | 明月細门     |          |          |      |   |
| 所屬經費查詢                                        | <b>目</b> 的 · |      |        | 12/20-41 H              |                           | н шан т                                                                                                    | 1 (11/22 ) 1 |              | ¥ 7 3 mm |          |          |      |   |
| <ul> <li>計劃請購查詢_</li> <li>66月1日期本的</li> </ul> |              |      |        | F = 1 attained attain T | main 200 Jacob Correction | where the state of the state of | 7.1449.144   |              |          |          |          |      | ~ |
| ■ PT 簡6 T 面1 型 3 印                            |              |      |        | 【計畫授權】                  | 請選擇經費(                    | 使用者代碼請輸                                                                                                    | 人被授權         | 者之登人帳號)      |          |          |          |      |   |
|                                               |              |      |        | 【95A001】 🍭              | 「教台作計畫」                   | 001                                                                                                    |              |              |          | ~        |          |      | ~ |
|                                               |              | - 1  | 95A00  | 01經費用途授                 | 權明細】 [                    | 国上頁(存入)                                                                                                    |              |              |          | 78-      | -        | 1.56 | ^ |
|                                               |              |      | 使      | 用者代碼                    | 姓名                        | 經費用途                                                                                                    | 查 請<br>詢 購   | 使用者代碼        | 姓名       | 經費用途     | 查請<br>詢購 |      |   |
|                                               |              | 1    | 查      | A0000*****              | 陳一                        | 經費用途全部                                                                                                    | 2            | 查 A0000***** | 周五       | - 經費用途全部 |          |      |   |
|                                               |              | 3    | 查      |                         | <u> </u>                  | 經費用遂全部                                                                                                    | □ <b>□</b> 4 | 查            |          | 經費用途全部   |          |      |   |
|                                               |              | 5    | 查      |                         |                           | 經費用途全部                                                                                                    |              | 查            |          | 經費用途全部   |          |      |   |
|                                               |              | 7    | 查      |                         |                           | 經費用途全部                                                                                                    |              | 查            |          | 經費用途全部   |          |      |   |
|                                               |              | 9    | 查      |                         |                           | 經費用途全部                                                                                                    |              | 查            |          | 經費用途全部   |          |      |   |
|                                               |              | 11   | 查      |                         |                           | 經費用途全部                                                                                                    | 12           | 查            |          | 經費用途全部   |          |      |   |
|                                               |              | 13   | 查      |                         |                           | 經費用途全部                                                                                                    | 14           | 查            |          | 經費用途全部   |          |      |   |
|                                               |              | 15   | 查      |                         |                           | 經費用途全部                                                                                                    | 16           | 查            |          | 經費用途全部   |          |      |   |
|                                               |              | 17   | 查      |                         |                           | 經費用途全部                                                                                                    | 18           | 查            |          | 經費用途全部   |          |      |   |
|                                               |              | 19   | 查      |                         |                           | 經費用途全部                                                                                                    |              | 查            |          | 經費用途全部   |          |      |   |
|                                               |              | 21   | 查      |                         |                           | 經費用途全部                                                                                                    |              | 查            |          | 經費用途全部   |          |      |   |
|                                               |              | 23   | 查      |                         |                           | 經費用途全部                                                                                                    | 24           | 查            |          | 經費用途全部   |          |      |   |
| ● 辅助項目服務                                      |              | 25   | 查      |                         |                           | 經費用途全部                                                                                                    | 26           | 查            |          | 經費用途全部   |          |      |   |
| ●登出ぐ                                          |              | 27   | 查      |                         |                           | 經費用途全部                                                                                                    |              | 查            |          | 經費用途全部   |          |      | ~ |

4. 經費分類:單位可以自行編輯分類,以作為申請案分類統計,可轉出 EXCEL 後再作加值運用。

| 經費使用服務   | ~【部門預賞】   | 治開   | 128請6 | <b>攇/杏</b> 詢作業 |             |     |                  |                   |      |   |
|----------|-----------|------|-------|----------------|-------------|-----|------------------|-------------------|------|---|
| ■ 選擇請購年度 | 請購: 年度 06 | 447  | 新     |                | 四書授權] 決標/核維 | 網   | ·<br>書分数         | ] 購案查詢] 決標統計      | Ð    |   |
| ■ 部門請購查詢 | 前海・千及りの   |      |       |                |             | ≥BE | 2007<br>2001 (Ub | 大田(畑) (三朝第日(畑) (法 |      |   |
| 所屬經費查詢   | 查詢·旗昇90   | ~    | ā APA | 「拉磨達頂算         |             | 299 | 패미 버지            |                   |      |   |
| ■ 計劃請購查詢 |           |      |       |                |             |     |                  |                   |      |   |
| 所屬計劃查詢   |           | - 96 | 年經到   | 費分類(存入)全       | 部預覽 條件預覽    |     | 轉入               | 5分類               |      | ^ |
|          |           |      | 代碼    | 類別名稱           | 請購明細        |     | 代碼               | 類別名稱              | 請購明細 |   |
|          |           | 1    | 01    | A老師            | 【預覽】        | 2   | 02               | 警衛室               | 【預覽】 |   |
|          |           | 3    |       |                | 【預覽】        | 4   |                  |                   | 【預覽】 |   |
|          |           | 5    |       |                | 【預覽】        | б   |                  |                   | 【預覽】 |   |
|          |           | 7    |       |                | 【預覽】        | 8   |                  |                   | 【預覽】 |   |
|          |           | 9    |       |                | 【預覽】        | 10  |                  |                   | 【預覽】 |   |
|          |           | 11   |       |                | 【預覽】        | 12  |                  |                   | 【預覽】 |   |
|          |           | 13   |       |                | 【預覽】        | 14  |                  |                   | 【預覽】 |   |
|          |           | 15   |       |                | 【預覽】        | 16  |                  |                   | 【預覽】 |   |
|          |           | 17   |       |                | 【預覽】        | 18  |                  |                   | 【預覽】 |   |
|          |           | 19   |       |                | 【預覽】        | 20  |                  |                   | 【預覽】 |   |
|          |           | 21   |       |                | 【預覽】        | 22  |                  |                   | 【預覽】 |   |
|          |           | 23   |       |                | 【預覽】        | 24  |                  |                   | 【預覽】 |   |
|          |           | 25   |       |                | 【預覽】        | 26  |                  |                   | 【預覽】 |   |
|          |           | 27   |       |                | 【預覽】        | 28  |                  |                   | 【預覽】 |   |
|          |           | 29   |       |                | 【預覽】        | 30  |                  |                   | 【預覽】 |   |
| • 輔助項目服務 |           | 31   |       |                | 【預覽】        | 32  |                  |                   | 【預覽】 |   |
| • 登出 さ   |           | 33   |       |                | 【預覽】        | 34  |                  |                   | 【預覽】 | ~ |

5. 購案查詢:

| ● 經費使用服務 | 【計劃】 網路請購/查詢作業                          |  |
|----------|-----------------------------------------|--|
| ■ 選擇請購件度 | 請購: 年度96 新增請購 購案管理 經費授權 快標/核銷 購案查詢 決標統計 |  |
| 部門請購查詢   |                                         |  |
| 所屬經費查詢   |                                         |  |
| ■ 計劃請購查詢 |                                         |  |
| ■ 所屬計劃查詞 | 【計劃請購查詢條件設定】                            |  |
|          | 購案種類: 🕂 萬以上請購 🛛 🖌 申請人: 自己 🔷             |  |
|          | 購案型態: ☑ 全部 □已結案 □未結案                    |  |
|          | 請購經費: ☑ 全部 □ 所屬經費之購案 □ 會簽或使用經費授權之購案     |  |
|          | 選擇條件: 22 全部 □當月                         |  |
|          | 排序條件: 請購順序                              |  |
|          | # 授權人・全部 ▼                              |  |
|          |                                         |  |
|          | 開始香油 重新設定                               |  |
|          |                                         |  |
|          |                                         |  |
|          |                                         |  |
|          |                                         |  |
|          |                                         |  |
|          |                                         |  |
|          |                                         |  |
|          |                                         |  |
|          |                                         |  |
| • 輔助項目服務 |                                         |  |
| ● 登出 ぐ   |                                         |  |

三、查詢功能區:

計畫清單:

| 屬計劃查詢 |        |      |            |            | 預算總表       | \$    |       |        |            | 2 |
|-------|--------|------|------------|------------|------------|-------|-------|--------|------------|---|
|       |        |      | 列印時間:20    | 06/12/15上年 | ₱ 11:29:53 | 列印    | 轉出EXC | EL     |            |   |
|       | 頂      | 算代碼  | 預算金額       | 實支數        | 暫付數        | 核銷簽證  | 暫付簽證  | 請購未銷   | 經費餘額       |   |
|       | 96T040 | 0總務處 | 30,000,000 | 0          | 0          | 2,001 | 0     | 99,999 | 29,898,000 |   |
|       |        |      |            |            |            |       |       |        |            |   |
|       |        |      |            |            |            |       |       |        |            |   |
|       |        |      |            |            |            |       |       |        |            |   |
|       |        |      |            |            |            |       |       |        |            |   |
|       |        |      |            |            |            |       |       |        |            |   |
|       |        |      |            |            |            |       |       |        |            |   |
|       |        |      |            |            |            |       |       |        |            |   |
|       |        |      |            |            |            |       |       |        |            |   |
|       |        |      |            |            |            |       |       |        |            |   |
|       |        |      |            |            |            |       |       |        |            |   |
|       |        |      |            |            |            |       |       |        |            |   |

2. 用途明細:

| 直詢           | · · · · · · · · · · · · · · · · · · · | [06T0400]                | 49弦度           |           | 活開(田澤明 | 1941)[ky 本86 | 細」 [唐明書日日名 | 前流田印神           | 1         |           |
|--------------|---------------------------------------|--------------------------|----------------|-----------|--------|--------------|------------|-----------------|-----------|-----------|
| 査詢           | 頂昇 90 🎽                               | 190104003                | 1012-0.70 1922 |           | 相平 而逐; | ONNI HXXY    |            | שוניכי מינטו או | J         |           |
| 查詢<br>查詢     |                                       |                          | وجيد           |           |        |              | UEVCEL     |                 | X         | 1         |
| <b>E</b> .09 | a Label / Is 7                        |                          | 制作             | 竹預算朝      | 们状况表   |              | TEXCEL     |                 |           | 1         |
|              | 計畫117月                                | 墻:9010400<br>₩ . 48 × m= |                |           |        |              |            |                 |           |           |
|              | 日重い合わ                                 | 冉:小心(力)8匹<br>(A)         | (B)            | 0         | (D)    | Œ)           | æ          | (C)=(A)-(B-P)   | (B~EXA*10 | A-G/A*100 |
|              | 用途                                    | 預算數                      | 實支數            | 核銷<br>簽證數 | 暫付數    | 暫付<br>簽證數    | 請購<br>未銷數  | 餘額              | 執行%       | 動支%       |
|              | 資本門<br>(A)(外)                         | 2,500,000                | 0              | 1         | 0      | 0            | 99,999     | 2,400,000       | 0.00      | 4.00      |
|              | 資本門<br>(B)(外)                         | 2,500,000                | 0              | 2,000     | 0      | 0            | 0          | 2,498,000       | 0.08      | 0.08      |
|              | 圖書(A)<br>(外)                          | 2,500,000                | 0              | 0         | 0      | 0            | 0          | 2,500,000       | 0.00      | 0.00      |
|              | 圖書(B)<br>(外)                          | 2,500,000                | 0              | 0         | 0      | 0            | 0          | 2,500,000       | 0.00      | 0.00      |
|              | 經常門<br>(A)(內)                         | 2,500,000                | 0              | 0         | 0      | 0            | 0          | 2,500,000       | 0.00      | 0.00      |
|              | 經常門<br>(B)(內)                         | 2,500,000                | 0              | 0         | 0      | 0            | 0          | 2,500,000       | 0.00      | 0.00      |
|              | 人事費<br>(A)(內)                         | 2,500,000                | 0              | 0         | 0      | 0            | 0          | 2,500,000       | 0.00      | 0.00      |
| 服務           | 人事費<br>(B)(內)                         | 2,500,000                | 0              | 0         | 0      | 0            | 0          | 2,500,000       | 0.00      | 0.00      |
|              | 計算機 使用費 (內)                           | 2,500,000                | 0              | 0         | 0      | 0            | 0          | 2,500,000       | 0.00      | 0.00      |
| 服務           | 國內旅<br>費(A)<br>(內)                    | 2,500,000                | 0              | 0         | 0      | 0            | 0          | 2,500,000       | 0.00      | 0.00      |
| 服務           | 國內旅<br>費(B)<br>(內)                    | 2,500,000                | 0              | 0         | 0      | 0            | 0          | 2,500,000       | 0.00      | 0.00      |
| 很務           | 國外旅<br>費(內)                           | 2,500,000                | 0              | 0         | 0      | 0            | 0          | 2,500,000       | 0.00      | 0.00      |
|              | 合計・                                   | 30.000.000               | 0              | 2,001     | 0      | 0            | 00.000     | 29.898.000      | 0.01      | 0.34      |

3. 收支明細:

| 查約<br>查約 | 計劃)<br>計劃)           |                                        |                   |                            |                        |                  |                |                     |                |                  |  |  |  |  |  |
|----------|----------------------|----------------------------------------|-------------------|----------------------------|------------------------|------------------|----------------|---------------------|----------------|------------------|--|--|--|--|--|
|          | 計劃                   | 【 <b>傳 票 收 文 明 細 表 】</b>               |                   |                            |                        |                  |                |                     |                |                  |  |  |  |  |  |
|          | 日 重小                 | 代碼:96T040                              | 0                 |                            |                        |                  |                |                     |                |                  |  |  |  |  |  |
|          | 經費<br>用途             | (A)<br>預算數                             | (B)<br>實支數        | (C)<br>核銷<br>答證動           | <sup>(10)</sup><br>暫付數 | (E)<br>暫付<br>簽證數 | 。<br>請購<br>未銷數 | (C)-(A)-(B-F)<br>願允 | B/A*100<br>執行% | a-C/a*10<br>動支%  |  |  |  |  |  |
|          | 資本門<br>(A)(外)        | 2,500,000                              | 0                 | 1                          | 0                      | 0                | 99,999         | 2,400,000           | 0.00           | 4.00             |  |  |  |  |  |
|          | 資本門<br>(B)(外)        | 2,500,000                              | 0                 | 2,000                      | 0                      | 0                | 0              | 2,498,000           | 0.00           | 0.08             |  |  |  |  |  |
|          | 圖書(A)<br>(外)         | 2,500,000                              | 0                 | 0                          | 0                      | 0                | 0              | 2,500,000           | 0.00           | 0.00             |  |  |  |  |  |
|          | 圖書(B)<br>(外)<br>經常門  | 2,500,000                              | 0                 | 0                          | 0                      | 0                | 0              | 2,500,000           | 0.00           | 0.00             |  |  |  |  |  |
|          | (A)(內)<br>經常門        | 2,500,000                              | 0                 | 0                          | 0                      | 0                | 0              | 2,500,000           | 0.00           | 0.00             |  |  |  |  |  |
|          | (B)(內)<br>人事費        | 2,500,000                              | 0                 | 0                          | 0                      | 0                | 0              | 2,500,000           | 0.00           | 0.00             |  |  |  |  |  |
|          | (A)(內)<br>人事費        | 2,500,000                              | 0                 | 0                          | 0                      | 0                | 0              | 2,500,000           | 0.00           | 0.00             |  |  |  |  |  |
|          | (B)(内)<br>計算機<br>使用費 | 2 500 000                              |                   | 0                          | <br>0                  | 0                | 0              | 2 500 000           | 0.00           | 0.00             |  |  |  |  |  |
| 55       | (內)<br>國內旅           | 2,500,000                              |                   | Ŭ                          |                        |                  |                | 2,300,000           | 0.00           | 0.00             |  |  |  |  |  |
| 5        | 費(A)<br>(內)<br>國丙旅   | 2,500,000                              | 0                 | 0                          | 0                      | 0                | 0              | 2,500,000           | 0.00           | 0.00             |  |  |  |  |  |
|          | 費(B)<br>(內)          | 2,500,000                              | 0                 | 0                          | 0                      | 0                | 0              | 2,500,000           | 0.00           | 0.00             |  |  |  |  |  |
| 5        | 國外旅<br>費(內)          | 2,500,000                              | 0                 | 0                          | 0                      | 0                | 0              | 2,500,000           | 0.00           | 0.00             |  |  |  |  |  |
| 6        | 合計:                  | 30,000,000                             | 0                 | 2,001                      | 0                      | 0                | 99,999         | 29,898,000          | 0.00           | 0.34             |  |  |  |  |  |
|          |                      |                                        |                   |                            |                        |                  |                |                     |                |                  |  |  |  |  |  |
| 殇        | 經費戶<br>資本門           | 1→1→1→1→1→1→1→1→1→1→1→1→1→1→1→1→1→1→1→ | 傳票號               |                            | 購單號 請!                 | 構人 金額            |                | 摘要                  |                |                  |  |  |  |  |  |
| 殇        |                      | 小計:實支:(                                | ),簽證數:0           | ,請購未銷                      | 肖:0,暫付:0               | 1                |                |                     |                |                  |  |  |  |  |  |
|          | 資本門                  | (B)(外)                                 |                   | -tott is a                 | s                      |                  |                |                     |                |                  |  |  |  |  |  |
| 務        |                      | 小計:置支:(                                | ),簽證數:0           | ,請購未銷                      | 肖:0,暫付:0               |                  |                |                     |                |                  |  |  |  |  |  |
|          |                      | 小計:實支:(                                | ),簽證數:0           | .請購未銷                      | 肖:0.暫付:0               |                  |                |                     |                |                  |  |  |  |  |  |
| · 病      | 圖書(B                 | )(外)                                   |                   |                            |                        |                  |                |                     |                |                  |  |  |  |  |  |
| AN       |                      | 小計:實支:0                                | ),簽證數:0           | ,請購未銷                      | 肖:0,暫付:0               | I                |                |                     |                |                  |  |  |  |  |  |
|          | 經常門                  | (A)(内)                                 | Anton B.Ox disk.  | ant attracts               | the state of           |                  |                |                     |                |                  |  |  |  |  |  |
|          | (四) (金) 月日           | 小計:関支:                                 | ),                | ,請購禾到                      | 肖:0,暫1寸:0              |                  |                |                     |                | <u>erra</u> jeri |  |  |  |  |  |
|          | 一腔 吊 [ ]             |                                        | ) (安静)(           | 三主日非一十分                    | おいの 東丘 たたいの            | 1                |                |                     |                |                  |  |  |  |  |  |
|          | 上車盡                  |                                        | 7,读:12要(1)        | ,開始時不知                     | a:v,≊11:u              |                  |                |                     | 7              |                  |  |  |  |  |  |
|          | 人爭其                  | 小計・廣支・                                 | ) 答證數 ()          | 事勝夫金                       | 8・0 斬付・0               |                  |                |                     |                | 8 10             |  |  |  |  |  |
|          | 人主要                  | <u>い、又則、同い</u><br>(B)(み)               | 7,與 亞 致 . 0       | , app (app ///. 34         | H.V, 613.V             |                  |                |                     |                | C                |  |  |  |  |  |
|          | \Ţ                   | 小計:廣支・                                 | ).簽證數·∩           | .詰購未≉                      | Ů:0.藪付・0               |                  |                |                     |                | ~                |  |  |  |  |  |
|          | 計質機                  | <u>。</u><br>使用書(み)                     | / , %% and 36% (U | · 데이 가봐지 안다 ?              | ia •∨ , 📾 13 :0        |                  |                |                     |                |                  |  |  |  |  |  |
|          | PT 1555              | 小計:審支·(                                | ).簽證數·∩           | .請購未給                      | ∦:0.暫付・∩               | 1                |                |                     |                |                  |  |  |  |  |  |
|          | 國內權                  | 書(1)(内)                                |                   | A real of a real of the ge |                        |                  |                |                     |                |                  |  |  |  |  |  |
|          |                      | 小計:實支:(                                | ).簽證數:0           | .請購未會                      | ∦:0.暫付:0               | 1                |                |                     |                |                  |  |  |  |  |  |
|          | 國內旅                  |                                        | ,                 | 2.00.0.2000.000            |                        |                  |                |                     |                |                  |  |  |  |  |  |
|          |                      | 小計: <b>廣</b> 支:(                       | ),簽證數:0           | ,請購未€                      | 肖:0,暫付:0               | 1                |                |                     |                |                  |  |  |  |  |  |

4. 流用明細:

| 經費使用服務                                     | 一【部門預算    | 章】網路請!   | 購/查詢作業       |                 |         |           |                |            |   |
|--------------------------------------------|-----------|----------|--------------|-----------------|---------|-----------|----------------|------------|---|
| ■ 選擇請購年度                                   | 請購:年度     | 96 新     | <br>増請購   購案 | 管理 經費授権         | 雚 決標/核銷 | 經費分類 購    | 案查詢 決標網        | 充計         |   |
| ■ 部門請購查詢                                   | <br>杏詢:預質 | 96 🗸 🚺   | 96T0400】線和   | 為處 計            | 書清單 用途  | 明細 收支明線   | 町 詰購明細         |            | _ |
| <ul> <li>所屬經費查詢</li> </ul>                 |           |          |              |                 |         |           |                |            |   |
| <ul> <li>計劃請購登詞</li> <li>所屬計劃表詞</li> </ul> |           |          |              | 0 cm0 100 0th T |         |           | ) (HELLIEV CEL |            | * |
| - ///8001-05.00                            |           |          |              | 9610400旅港       | 验流用明和   | 出表】 [20日] |                |            | 1 |
|                                            | 日期        | 流用單號     | 分配數          | 保留預算數           | 流入數     | 流出數       | 流用後金額          | 摘要         |   |
|                                            | 100A:資Z   | ▶門(A)(外) |              |                 |         |           |                |            |   |
|                                            | 960414    | 09600001 | 2,000,000    | 0               | 0       | 0         | 2,000,000      | 本年度預算分配數   | = |
|                                            | 960414    | 09600002 | 0            | 500,000         | 0       | 0         | 2,500,000      | 上年度保留預算分配數 |   |
|                                            |           | 小計:      | 2,000,000    | 500,000         | 0       | 0         | 2,500,000      |            |   |
|                                            | 100B:資Z   | 毕門(B)(外) |              |                 |         |           |                |            |   |
|                                            | 960414    | 09600001 | 2,000,000    | 0               | 0       | 0         | 2,000,000      | 本年度預算分配數   |   |
|                                            | 960414    | 09600002 | 0            | 500,000         | 0       | 0         | 2,500,000      | 上年度保留預算分配數 |   |
|                                            |           | 小計:      | 2,000,000    | 500,000         | 0       | 0         | 2,500,000      |            |   |
|                                            | 1104:圖書   | ₩(A)(外)  |              |                 |         |           |                |            |   |
|                                            | 960414    | 09600001 | 2,000,000    | 0               | 0       | 0         | 2,000,000      | 本年度預算分配數   |   |
|                                            | 960414    | 09600002 | 0            | 500,000         | 0       | 0         | 2,500,000      | 上年度保留預算分配數 |   |
|                                            |           | 小計:      | 2,000,000    | 500,000         | 0       | 0         | 2,500,000      |            |   |
|                                            | 110B:圖書   | ┋(B)(外)  |              |                 |         |           |                |            |   |
|                                            | 960414    | 09600001 | 2,000,000    | 0               | 0       | 0         | 2,000,000      | 本年度預算分配數   | H |
|                                            | 960414    | 09600002 | 0            | 500,000         | 0       | 0         | 2,500,000      | 上年度保留預算分配數 |   |
| <ul> <li>輔助項目服務</li> </ul>                 | 7         | 小計:      | 2,000,000    | 500,000         | 0       | 0         | 2,500,000      |            |   |
| ● 登出 ぐ                                     | 2004:經常   | 門(A)(內)  |              |                 |         |           |                |            | - |

### 柒、填寫注意事項

一、網路請購系統印出之請購核銷單右上角必須有條碼(詳細安裝說明請參考捌、常見問題及處理)。

二、黏貼單登打時受款人資訊必須填妥發票、廠商統編、廠商名稱、金額。

三、10 萬以上請購單於核銷時,必須上網登打【實支】,再於原請購/核銷單上「手寫」填妥金額。

四、請購/核銷單上若更改後,以「手寫」方式更動內容,必須於修正處蓋章。

### 捌、常見問題及處理

一、網路請購系統→【MENU區】→輔助項目服務→問與答

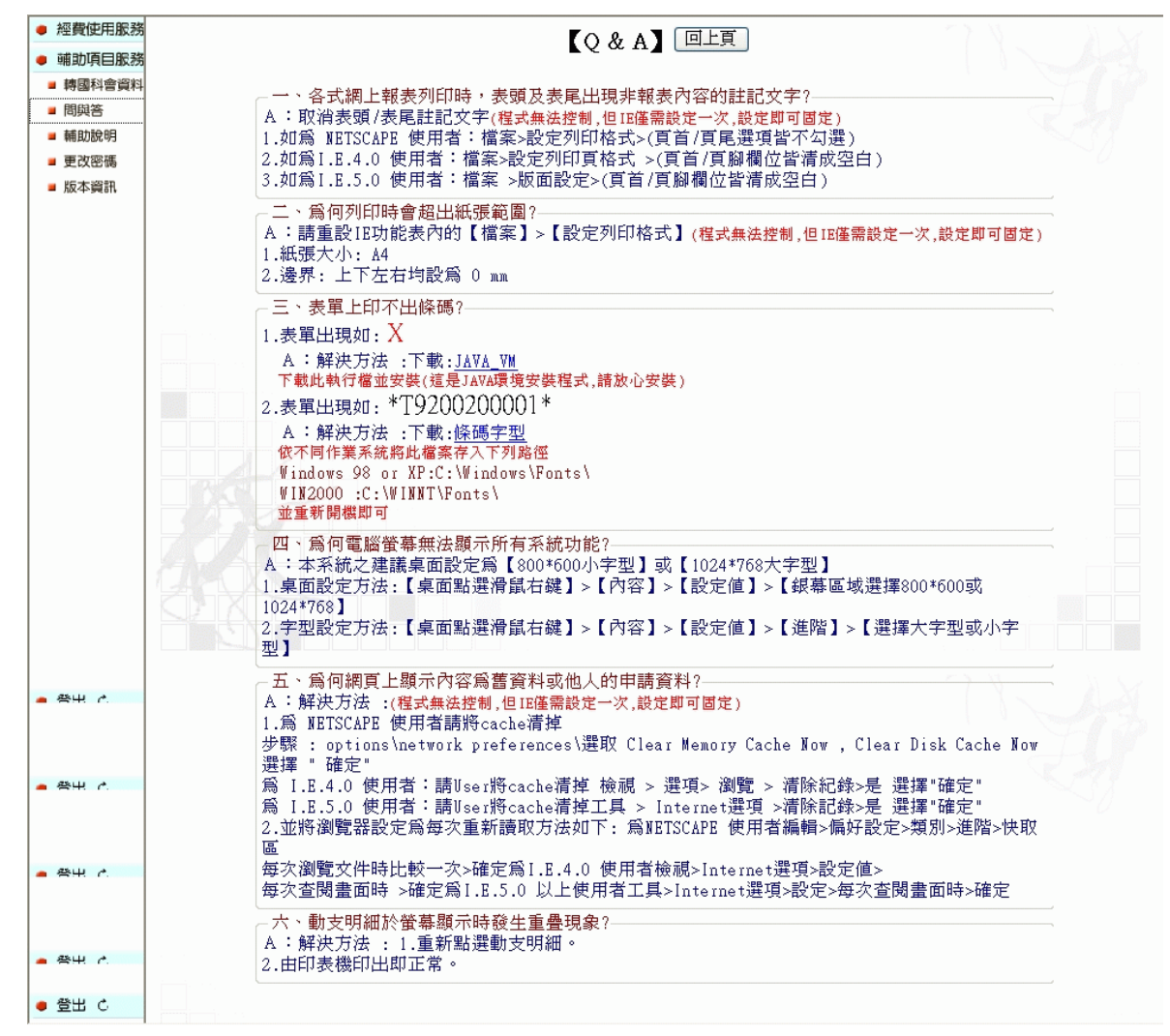

二、各式網上報表列印時,表頭及表尾出現非報表內容的註記文字?

A:取消表頭/表尾註記文字(程式無法控制,但 IE 僅需設定一次,設定即可固定)

1. 如為 NETSCAPE 使用者:檔案>設定列印格式>(頁首/頁尾選項皆不勾選)

2. 如為 I.E.4.0 使用者:檔案>設定列印頁格式 >(頁首/頁腳欄位皆清成空白)

3. 如為 I.E.5.0 使用者:檔案>版面設定>(頁首/頁腳欄位皆清成空白)

三、為何列印時會超出紙張範圍?

A:請重設 IE 功能表內的【檔案】>【設定列印格式】(程式無法控制,但 IE 僅需設定一次, 設定即可固定)

1. 紙張大小: A4

2. 邊界:上下左右均設為 0 mm

四、表單上印不出條碼?

- 1. 表單出現如: X
  - A:解決方法:下載:JAVA\_VM

下載此執行檔並安裝(這是 JAVA 環境安裝程式, 請放心安裝)

2. 表單出現如: \*T9200200001\*

A:解決方法:於網路請購系統下載:條碼字型

依不同作業系統將此檔案存入下列路徑

Windows 98 or XP:C:\Windows\Fonts\

- WIN2000 :C:\WINNT\Fonts\
- 並重新開機即可
- 五、為何電腦螢幕無法顯示所有系統功能?
  - A:本系統之建議桌面設定為【800\*600小字型】或【1024\*768大字型】

1. 桌面設定方法:【桌面點選滑鼠右鍵】>【內容】>【設定值】>【銀幕區域選擇 800\*600 或 1024\*768】

2. 字型設定方法:【桌面點選滑鼠右鍵】>【內容】>【設定值】>【進階】>【選擇大字型或小字型】

- 六、為何網頁上顯示內容為舊資料或他人的申請資料?
  - A:解決方法:(程式無法控制,但 IE 僅需設定一次,設定即可固定)
  - 1. 為 NETSCAPE 使用者請將 cache 清掉
  - 步驟 : options\network preferences\選取 Clear Memory Cache Now , Clear Disk Cache Now 選擇 " 確定"
  - 為 I.E.4.0 使用者:請 User 將 cache 清掉 檢視 > 選項> 瀏覽 > 清除紀錄>是 選擇"確定" 為 I.E.5.0 使用者:請 User 將 cache 清掉工具 > Internet 選項 >清除記錄>是 選擇"確定 2.並將瀏覽器設定為每次重新讀取方法如下:為 NETSCAPE 使用者編輯>偏好設定>類別>進階 >快取區
  - 每次瀏覽文件時比較一次>確定為 I.E.4.0 使用者檢視>Internet 選項>設定值>
  - 每次查閱畫面時 >確定為 I.E.5.0 以上使用者工具>Internet 選項>設定>每次查閱畫面時> 確定
- 七、動支明細於螢幕顯示時發生重疊現象?
  - A:解決方法:
  - 1. 重新點選動支明細。
  - 2. 由印表機印出即正常。

# 玖、採購、事務單位功能說明

- 一、若為採購、事務單位同仁要請會計同仁於會計系統設定該帳號可使用【決標/核銷】功能。
- 二、操作說明如下:
  - (一)採購案決標程序

<1>採購或事務單位以自己的帳號進入系統(有決標/核銷權限)。

| • 經費使用服務                                                  | ○【部門預算】 網路誌購 / 咨詢作業                                                                                                    |
|-----------------------------------------------------------|----------------------------------------------------------------------------------------------------|
| 選擇請購年度                                                    | ■ 100 0000 1 1000 1 10000 1 1000 1 1000 1 1000 1 1000 1 1000 1 1000 1 1000 |
| 部門請購查詢                                                    |                                                                                                    |
| 計劃請購查詢                                                    |                                                                                                    |
|                                                           | !!請點選上列作業功能!!                                                                                                    |
| <ul> <li>         ·   ·   ·   ·   ·   ·   ·   ·</li></ul> | 亥筆請購案→點選【決標】→【輸入決標金額】。          【部門預算】網路請購/查詢作業         請購:年度95       新增請購 購案管理 經費授權 決標核鋼 經費分類 購案查詢 決標統計                                                                                                    |
| <ul> <li>計劃請購查詢</li> </ul>                                | 查詢:預算 95 ✔ 講下拉選擇預算 計畫清單 用途明細 收支明細 請購明細 流用明細                                                                                                    |
|                                                           | 【決標作業】編輯 不分頁模式<br>單號 T951003058 搜尋 內容 刪除 報銷 決標                                                                                                    |
| <ul> <li>         ・         ・         ・</li></ul>         |                                                                                                    |

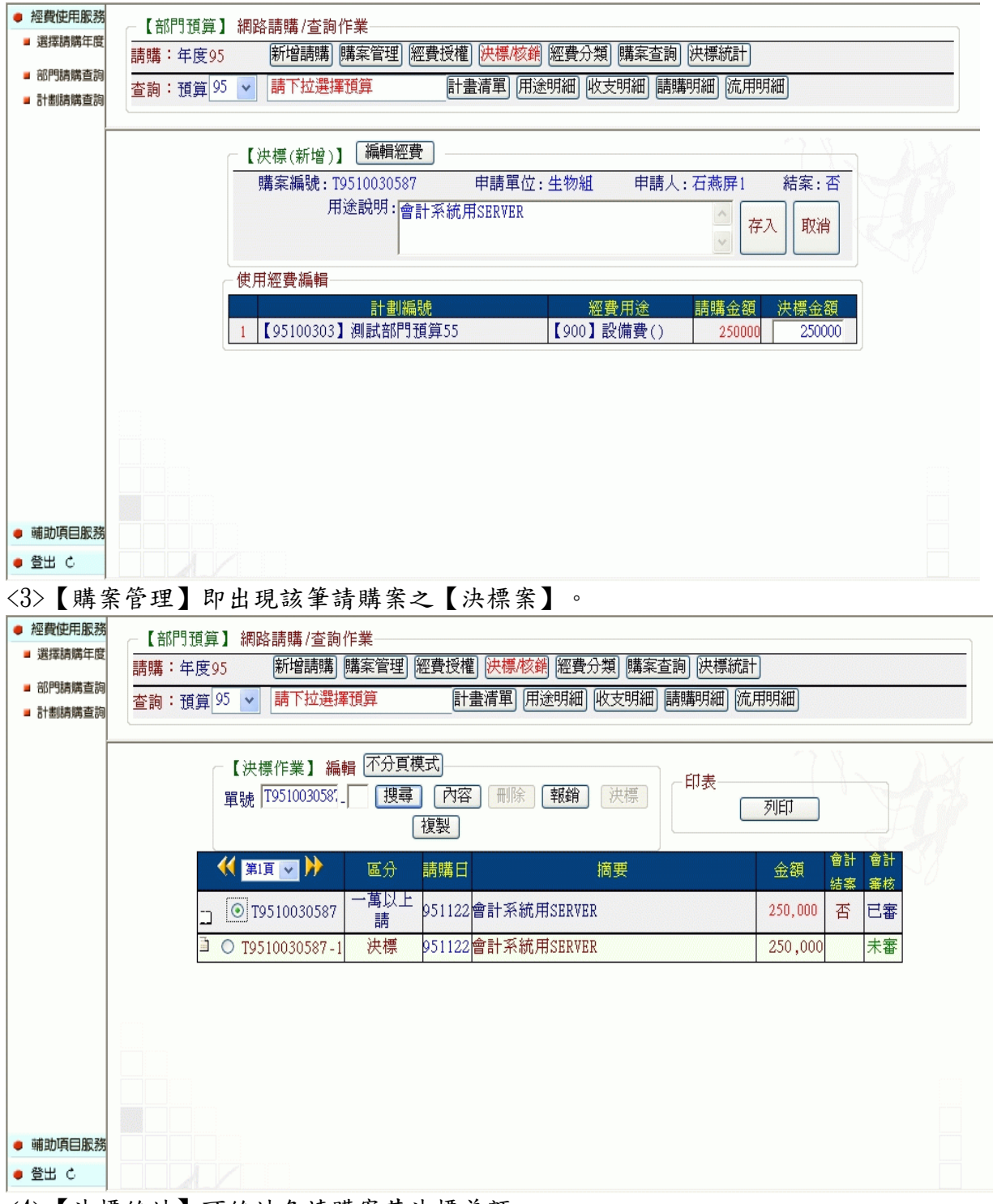

<4>【決標統計】可統計各請購案其決標差額。

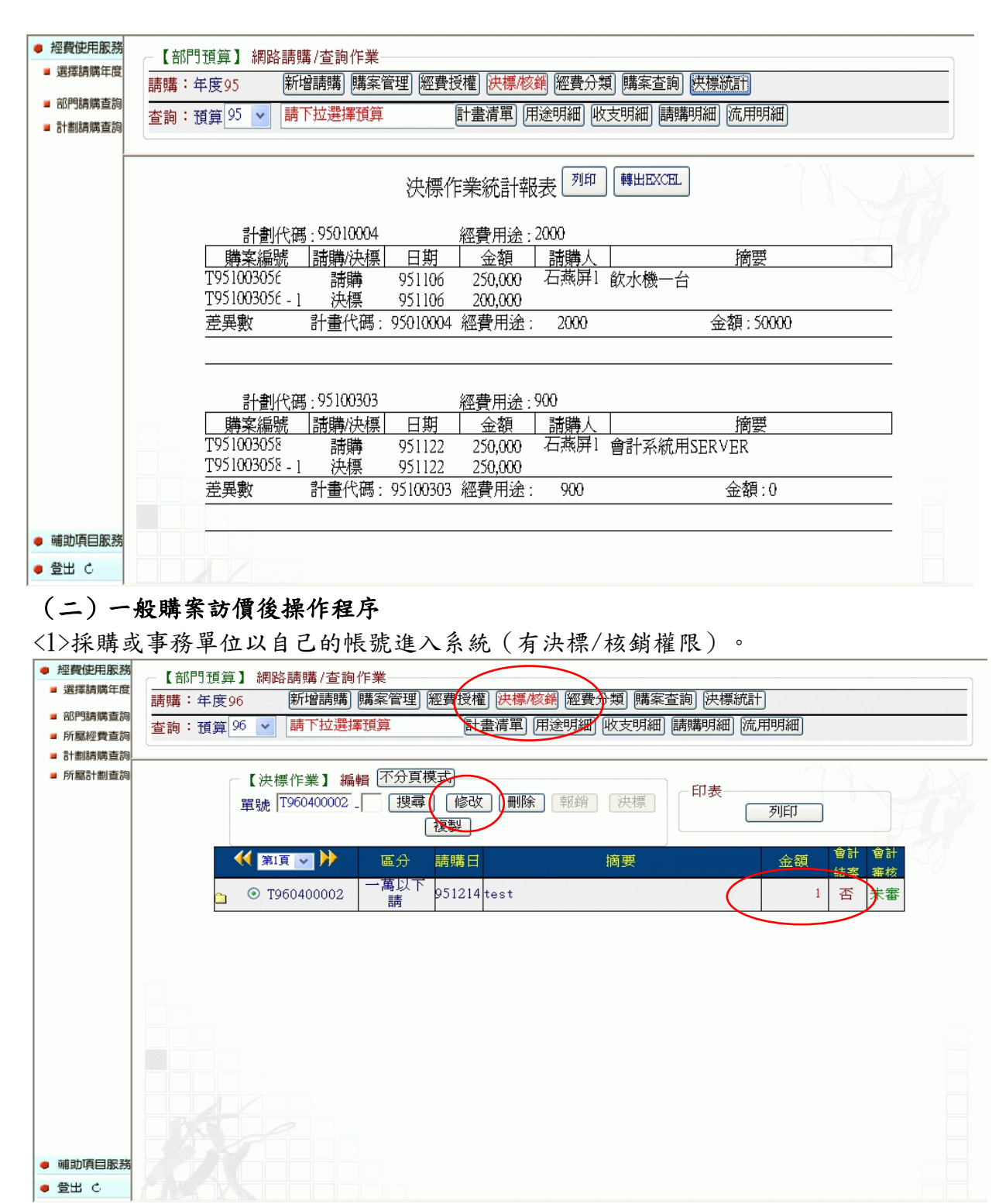

<2>找出該筆請購案→點選【修改】→【修改金額】。

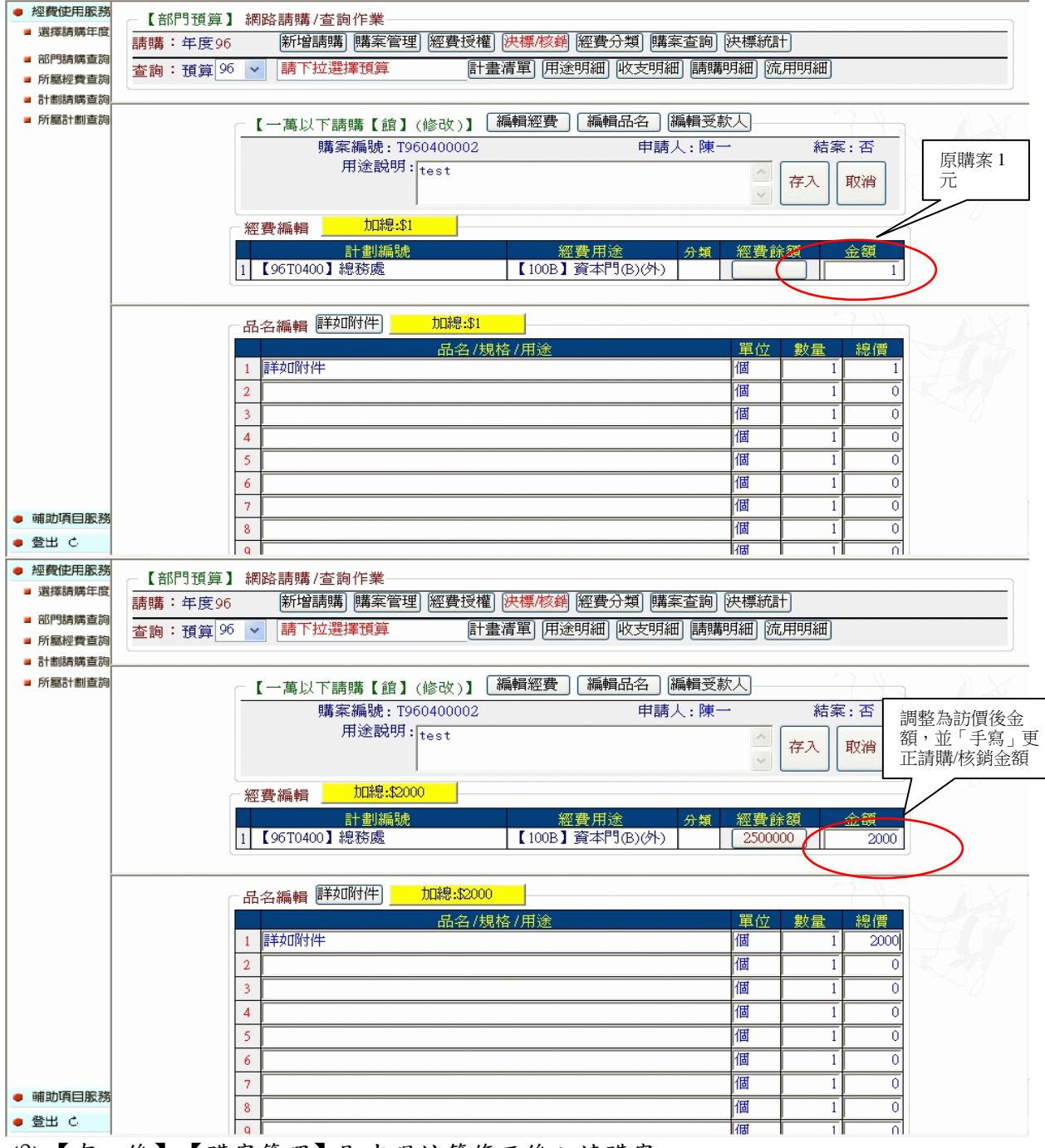

<sup>&</sup>lt;3>【存入後】【購案管理】即出現該筆修正後之請購案。

| • 經費使用服務 | ┌【部門預算】 網路請購 /查詢作業──                    |                |         |                |      |
|----------|-----------------------------------------|----------------|---------|----------------|------|
| ■ 選擇請購年度 | 請購: 年度96 新增請購 購案管理 經費授權 決標/核銷 經費分類 購錄   | 【を注意】 決標統計     |         |                |      |
| ■ 部門請購查詢 |                                         | 1   請購明細   流   | -       |                |      |
| 所屬經費查詢   |                                         |                | <u></u> |                |      |
| 計劃請購查詞   |                                         |                | ~ >     | 27             | 5.62 |
|          | 【購案管理】 (1分貝俣式) 請購人:陳一《 請購單號:T960400     | 002 》          | -       |                |      |
|          | ──禹以下請購 	 □ 【全部】 未結案 [已結案] 未審   查詢:單    | 【號  T960400002 | 金額      |                |      |
|          |                                         |                |         |                |      |
|          | 編輯                                      |                |         |                |      |
|          | [修改] [刪除] 報銷 [複製]                       |                | 列印      |                |      |
|          | 🏹 🏹 🏹 🕅 🏹 🎁 🏹 🎁 🎁 🎁 🎁 🎁 🎁 🎁 🎁 🎁 🎁 🎁 🎁 🎁 |                | 金額      | 會計 會計<br>结实 塞核 |      |
|          | ○ ③ T960400002 一萬以下 951214 test         |                | 2,000   | 否 未審           |      |
|          |                                         |                |         |                | -    |
|          |                                         |                |         |                |      |
|          |                                         |                |         |                |      |
|          |                                         |                |         |                |      |
|          |                                         |                |         |                |      |
|          |                                         |                |         |                |      |
|          |                                         |                |         |                |      |
|          |                                         |                |         |                |      |
| ● 蜩虭唄曰服務 |                                         |                |         |                |      |
| ●登出く     |                                         |                |         |                |      |